#### **Perguntas Frequentes SISMEDEX**

#### 1. Como identificar uma Autorização Automática?

Os LME autorizados automaticamente têm número de protocolo igual ao do LME que originou a Autorização (Figura 1).

| 4 | 3 | 304.23.000012-2 | 00 XUNIDADE DE TESTE DIAF<br>(USO EXCLUSIVO DA DIAF) | BEZAFIBRATO 400 MG DR<br>ATORVASTATINA 10MG COMP | 01/06/2023-31<br>/08/2023 |
|---|---|-----------------|------------------------------------------------------|--------------------------------------------------|---------------------------|
| 3 |   | 304.23.000012-2 | 00 XUNIDADE DE TESTE DIAF<br>(USO EXCLUSIVO DA DIAF) | ATORVASTATINA 10MG COMP                          | 03/03/2023-31<br>/05/2023 |
|   |   |                 |                                                      | BEZAFIBRATO 400 MG DR                            | ,,                        |

Figura 1. Exemplo de Autorização Automática

#### 2. Para medicamentos que não são autorizados automaticamente, como identificar no SISMEDEX quando é o momento de renovar sem LME e receita (autorização manual) e quando é necessária a apresentação do LME e receita pelo paciente?

As Unidades poderão utilizar a Observação da Receita ou Observação da Dispensação para registrar o período de vigência do LME. Assim, sempre será possível acompanhar e informar ao paciente a necessidade de Renovação do processo e apresentação de novos LME e receita.

## 3. Como registrar os LME apresentados com data de validade dentro dos 90 dias, porém com data maior que 60 dias?

Após a publicação da Portaria MS nº 13 de 6/01/2020 a vigência dos LME passou a ser de 6 meses e a validade do LME de 90 dias, porém, o SISMEDEX não pode ser parametrizado com essas informações. Dessa forma, no momento do cadastro dos LME apresentados com data de validade dentro dos 90 dias, porém com data maior que 60 dias, o sistema emite a seguinte mensagem (Figura 2):

| Comp<br>ializado da Ass<br>Farmacêutic | oonente<br>sitência<br>a - CEAF 🥌          | <u>&gt;</u>                                | 8 _ Q                           | 00                   | 8 - O                 | 00                   | 8 _ O                      | 00                | 2ª _ Q _ C                  |
|----------------------------------------|--------------------------------------------|--------------------------------------------|---------------------------------|----------------------|-----------------------|----------------------|----------------------------|-------------------|-----------------------------|
| dimento                                | Consulta                                   | Avaliação Téc.                             | Autorização                     | Fluxo Estoque        | Configuração          | Administração        | Produção APAC              | Gerencial         | Emitir Formulário Sair      |
|                                        |                                            |                                            |                                 |                      |                       | Usuário: Andre       | ia Rosa Borges <b>UAF:</b> | 00 XUNIDADE DE 1  | TESTE DIAF (USO EXCLUSIVO D |
|                                        |                                            | 🛕 Informamos qu                            | e pela portaria nº29            | 81 de 26/11/2009 a ( | data de emissão da LN | IE não pode ter mais | s de 60 dias. A data li    | mite é 02/04/2023 |                             |
| Cadastrar                              | Solicitação                                |                                            |                                 |                      |                       |                      |                            |                   |                             |
| <u>Usu</u>                             | <u>ário</u>                                | Dados Saúd                                 | e                               | Dad                  | os Solicitante        |                      | <u>Prescriçã</u>           | o Médica          | <u>Validar</u>              |
| Identifica<br>Nome: US<br>Identifica   | ição<br>UARIO TESTE MAR<br>Ição do Estabel | 23 CNS: 243.3967.1<br>ecimento de Saúde Se | 075.0004 CPF: Situ<br>Dicitante | uação: ATIVO         |                       |                      |                            |                   |                             |
|                                        | CNES: 240                                  | 7418 Nome: DIA                             | F                               |                      |                       |                      |                            |                   |                             |
| Identifica                             | ção Médico Sol                             | icitante                                   |                                 |                      |                       |                      |                            |                   |                             |
|                                        | CRM/RMS: 000                               | 1 U                                        | F CRM: SC                       | <b>~</b>             |                       |                      |                            |                   |                             |
|                                        | Nome: MED                                  | ICO TESTE DIAF                             |                                 |                      |                       |                      |                            |                   |                             |
| Data da                                | CPF:<br>Solicitação: 02/                   | C<br>03/2023                               | NS: 258.4637.9047.              | .0008                |                       |                      |                            |                   |                             |

Figura 2. Aviso de validade do LME expirada.

Assim, para prosseguir, a data a ser registrada será a data do cadastro (dia corrente) e não a do LME. No momento da avaliação técnica a data a ser considerada pelo analista será a do LME, para fins de verificação da validade do mesmo - 90 dias.

## 4. Como Regional - UDAF, para cada renovação que recebermos, devemos verificar o preenchimento da raça/cor e etnia no campo observação do telefone?

Segundo Nota Informa nº 04/2023 que trata da obrigatoriedade do preenchimento da informação étnico-racial no campo 19 – Raça/Cor/Etnia do LME, todas as Unidades devem realizar o preenchimento da informação conforme Tabela de Raça/Cor e Etnia (disponível em: www.saude.sc.gob.br > Profissionais de Saúde > Assistência Farmacêutica - DIAF > Núcleo do Sistema de Gerenciamento do CEAF) no campo alternativo Observação dos Telefones.

Todas as Unidades têm a responsabilidade pelo preenchimento desta informação que será transmitida para o Ministério da Saúde.

As Regionais devem realizar a conferência do preenchimento das informações pelas suas UNICEAF vinculadas.

A Conferência pelas UDAF da inserção das informações pelas UNICEAF pode ser feita nas seguintes ações:

#### Novas Solicitações:

- 1. Consultar o usuário em: Atendimento > Manter Endereço Usuário (Figura 3);
- 2. Nesta mesma aba Atendimento > Manter Endereço Usuário a informação já poderá ser preenchida (Figura 4) ou
- A solicitação poderá ser devolvida para cadastro (Figuras 5 a 7) para que a UNICEAF preencha. Neste caso, a Unidade deverá executar o retorno da solicitação (Figuras 8 a 9) para correção.

| Compone<br>Especializado da Assitêr<br>Farmacêutica - C | ente<br>ncia<br>CEAF | $\mathcal{G}$ is a set of the set of the set of th |             | 0 0                 | 8 _ Q                                        | 00                          | 8 . G               | O               | $\frac{2}{2}$ , $O$    |                 |
|---------------------------------------------------------|----------------------|----------------------------------------------------------------------------------------------------|-------------|---------------------|----------------------------------------------|-----------------------------|---------------------|-----------------|------------------------|-----------------|
| Atendimento (                                           | Consulta             | Avaliação Téc.                                                                                                    | Autorização | Fluxo Estoque       | Configuração                                 | Administração               | Produção APAC       | Gerencial       | Emitir Formulário      | Sair            |
| Cadastro Usuário/LME                                    |                      |                                                                                                    |             |                     |                                              | Usuário: A                  | Andreia Rosa Borges | JAF: 00 DIRETOR | IA DE ASSISTÊNCIA FARM | ACÊUTICA (DIAF) |
| Dispensação                                             |                      |                                                                                                    |             |                     |                                              |                             |                     |                 |                        |                 |
| Manter Endereço Usua                                    | ário                 |                                                                                                    |             |                     |                                              |                             |                     |                 |                        |                 |
| Encaminhamento de P                                     | Processos            |                                                                                                    |             |                     | -                                            | 1                           |                     |                 |                        |                 |
| Segunda Via                                             |                      |                                                                                                    | Andre       | ia kosa Borges, seu | i ultimo acesso ocorrei<br>formaçãos do Usuá | 1 dia 02/06/2023 19:<br>rio | :21:28              |                 |                        |                 |
| Monitoramento                                           |                      |                                                                                                    |             |                     |                                              |                             |                     |                 |                        |                 |
|                                                         |                      |                                                                                                    |             | Login: andre        | liaborges                                    |                             |                     |                 |                        |                 |
|                                                         |                      |                                                                                                    | Nor         | ne Operador: Andre  | eia Rosa Borges                              |                             |                     |                 |                        |                 |
|                                                         |                      |                                                                                                    | Unidade de  | Assistencia: 00 D   | IRETORIA DE ASSIST                           | ÊNCIA FARMACÊUT             | ICA (DIAF)          |                 |                        |                 |
|                                                         |                      |                                                                                                    |             | Data/Hora: 05/0     | 6/2023 14:18                                 |                             |                     |                 |                        |                 |
|                                                         |                      |                                                                                                    |             |                     |                                              |                             |                     |                 |                        |                 |

Figura 3. Atualização do endereço do usuário no SISMEDEX.

| Com<br>Especializado da As<br>Farmacêutio | ponente<br>sitência<br>:a - CEAF 🛛 🥌 | <u> </u>                | 2° _ ()               | 2 0 0 0                |                   | 0 0           | ° _ ()            | 0              | $\mathbb{S}^{g}_{2} \setminus \mathbb{S}^{2}$ |              |
|-------------------------------------------|--------------------------------------|-------------------------|-----------------------|------------------------|-------------------|---------------|-------------------|----------------|-----------------------------------------------|--------------|
| Atendimento                               | Consulta                             | Avaliação Téc           | c. Autorização        | Fluxo Estoque          | Configuração      | Administração | Produção APAC     | Gerencial      | Emitir Formulário S                           | Sair         |
| Atendimento > Ma                          | inter Endereço                       | o Usuário               |                       |                        |                   | Usuário: Ar   | dreia Rosa Borges | UAF: 00 DIRETO | RIA DE ASSISTÊNCIA FARMACÊ                    | UTICA (DIAF) |
| Manter En                                 | dereço                               |                         |                       |                        |                   |               |                   |                |                                               |              |
| N<br>Nome da                              | ome: USUARI<br>Mãe: MARIA            | IO TESTE MAR 23         |                       | CNS: 24339671075000    | 04 CPF:           |               |                   |                |                                               |              |
| * Sexo:                                   | Masculino                            | O Feminino              |                       |                        |                   |               |                   |                |                                               |              |
| Nº Identi                                 | dade: 236598                         | 84 UF: SC               | ✓ Orgão Emisso        | SECRETARIA DE SEG      | SURANÇA PÚBLICA   |               | ~                 |                |                                               |              |
| Endereco                                  |                                      |                         |                       |                        |                   |               |                   |                |                                               |              |
|                                           | * CEP:                               | 88101050                |                       |                        |                   |               |                   |                |                                               |              |
|                                           | * UF:                                | sc 🗸                    |                       | * Mur                  | licípio: São José |               | •                 |                |                                               |              |
| *                                         | Logradouro:                          | Rua Elizeu Di Bernardi  | Q                     |                        | * Nº: 10          |               |                   |                |                                               |              |
| Co                                        | mplemento:                           |                         |                       | *1                     | Bairro: Campinas  |               |                   |                |                                               |              |
|                                           | * Telefone<br>Residencial:           | (48)3665-4513           |                       | Telefone Com           | ercial:           |               |                   |                |                                               |              |
| Telef                                     | one Celular:                         |                         | A                     | ceita receber SMS no C | elular: 🗌         |               |                   |                |                                               |              |
| Obs                                       | ervação dos<br>telefones:            | 5-X288                  |                       |                        |                   |               |                   |                |                                               |              |
| E-mail                                    | do Usuário:                          | usuario@gmail.com - Tel | efone da mãe: 3665-48 | 99                     |                   |               |                   |                |                                               |              |
|                                           |                                      |                         |                       |                        | Real Autorizados  |               |                   |                |                                               |              |
| (*)                                       |                                      |                         |                       | [                      | Gravar Desistir   |               |                   |                |                                               |              |

Figura 4. Atualização/inclusão de dados do usuário

| Atendimento  | Consulta            | Avaliação Téc. | Autorização | Fluxo Estoque | Configuração        | Administração        | Produção APAC     | Gerencial | <br>Emitir Formulário Sair          |
|--------------|---------------------|----------------|-------------|---------------|---------------------|----------------------|-------------------|-----------|-------------------------------------|
|              |                     |                |             |               |                     | Vigilância Sanitária | 1                 | ► DIRETOR | IA DE ASSISTÊNCIA FARMACÊUTICA (DIA |
|              |                     |                |             |               |                     | Estornar Dispensa    | ção               |           |                                     |
| Pesquisar Us | suario              |                |             |               |                     | Manter Usuário/LM    | IE                | Retorno   | Avaliação Centra                    |
|              |                     |                |             |               |                     | Manter Estabelecir   | mento de Saúde    | Manter    | Situação Usuário                    |
| CNS:         |                     |                |             |               |                     | Manter Médico Soli   | icitante          | Alterar ( | INS                                 |
| CPF:         |                     |                |             |               |                     | Manter Medicamen     | ito Antecipado    | Transfer  | ir LME                              |
| Nome:        |                     |                |             |               |                     | Manter Medicamen     | ito Substitutivo  | Encerra   | LME                                 |
| APAC:        |                     |                |             |               |                     | Alterar Vigência LM  | 1E                | Alterar L | ocal Avaliação.                     |
| Preencha a   | penas um dos campos | 3.             |             |               |                     | Protocolar Solicitaç | ão Administrativa | Devolve   | r LME Para Cadastro                 |
|              |                     |                |             | Pes           | quisar Limpar Volta | Adequar Solicitaçã   | o Administrativa  | Desfaze   | r Avaliação                         |
|              |                     |                |             |               |                     | Manter Vinculo Col   | aborador/UAF      | Desfaze   | r Autorização                       |
|              |                     |                |             |               |                     |                      |                   | Desfaze   | r Encerramento                      |

Figura 5. Devolução de LME para correção de dados do cadastro do usuário

| iment                    | to (                       | Consulta                     | Avaliação Téc. Ai                                                | utorização      | Fluxo Estoque           | Configuração | Administração | Produção APAC        | Gerencial     | Emitir Formula                             | ário Sair  |
|--------------------------|----------------------------|------------------------------|------------------------------------------------------------------|-----------------|-------------------------|--------------|---------------|----------------------|---------------|--------------------------------------------|------------|
| istraçi                  | ão > Mant                  | er Usuário/LME > De          | volver LME Para Cadast                                           | tro             |                         |              | Usuário: A    | ndreia Rosa Borges L | AF: 00 DIRETO | ORIA DE ASSISTÊNCIA F                      | ARMACÊUTIC |
|                          |                            |                              |                                                                  |                 |                         |              |               |                      |               |                                            |            |
| quis                     | ar Usua                    | ario                         |                                                                  |                 |                         |              |               |                      |               |                                            |            |
|                          |                            |                              |                                                                  |                 |                         |              |               |                      |               |                                            |            |
| ome:                     | USUARIO                    |                              | · 243 3967 1075 000/                                             | 4 CDE: Situaci  | THE ATTING              |              |               |                      |               |                                            |            |
|                          |                            |                              | · · · · · · · · · · · · · · · · · · ·                            | 4 V.P.C. 300000 | ao: Alivu               |              |               |                      |               |                                            |            |
|                          |                            | TESTE MAR 25 CH.             | . 243.3507.1073.0004                                             | 4 CPF. Situaçã  | ao: Alivo               |              |               |                      |               |                                            |            |
|                          |                            | TESTE MAR 25 CM              | . 243.3507.1073.0004                                             | + CPP. Situaçã  | ao: Alivo               |              |               |                      |               |                                            |            |
| Pági                     | na 1 de 1                  |                              | . 243.3507.1073.0004                                             | + CFF. Situaçã  | ao: A11VO               |              |               |                      |               |                                            |            |
| Págii<br>Nº<br>LME       | na 1 de 1<br>LME<br>Origem | Protocolo                    | Unidade                                                          | Medicamento     | 05                      |              |               | Vigênci              | •             | Situação                                   | Devolve    |
| Págii<br>Nº<br>LME<br>10 | na 1 de 1<br>LME<br>Origem | Protocolo<br>304.23.000016-5 | Unidade<br>00 xUNIDADE DE TES<br>DIAF (USO EXCLUSIVO<br>DA DIAF) | Medicamento     | 05<br>10 MG/ML ORIGINAD | OR F.A. 10ML |               | Vigênci<br>-         |               | <mark>Situação</mark><br>Avaliação Central | Devolve    |

Figura 6. Devolução de LME para correção de dados do cadastro do usuário

| mento      | Consulta            | Avaliação Téc.               | Autorização      | Fluxo Estoque       | Configuração                   | Administração        | Produção APAC               | Gerencial        | Emitir Formulário S        | air   |
|------------|---------------------|------------------------------|------------------|---------------------|--------------------------------|----------------------|-----------------------------|------------------|----------------------------|-------|
| tração > N | Manter Usuário/LME  | > Devolver LME Para Cad      | astro            |                     |                                | Usuário: And         | dreia Rosa Borges <b>UA</b> | F: 00 XUNIDADE ( | DE TESTE DIAF (USO EXCLUSI | IVO D |
|            |                     |                              |                  |                     |                                |                      |                             |                  |                            |       |
| evolver l  | LME para Cadas      | stro                         |                  |                     |                                |                      |                             |                  |                            |       |
|            |                     |                              |                  |                     |                                |                      |                             |                  |                            |       |
| Identific  | ação                |                              |                  |                     |                                |                      |                             |                  |                            |       |
| Nome: US   | UARIO TESTE MAR 2   | 3 CNS: 243.3967.1075.0       | 004 CPF: Situaçã | o: ATIVO            |                                |                      |                             |                  |                            |       |
| Núme       | ero do LME: 10      |                              | N                | lúmero do LME Antei | rior: Nova Solicitação         |                      |                             |                  |                            |       |
|            | Situação: Avaliaçã  | ão Central                   |                  | Data da Emis        | são: 25/05/2023                |                      |                             |                  |                            |       |
| Cada       | strado por: Andreia | Rosa Borges                  |                  | Data de Cadas       | tro: 25/05/2023                |                      |                             |                  |                            |       |
| * Motivo   | Devolução: Preen    | chimento Incompleto 🗸 🗸      |                  | * Especifica        | ç <b>ão:</b> Favor preencher : | as informações de Ra | iça/Cor e Etnia.            |                  |                            |       |
|            |                     |                              |                  |                     |                                |                      |                             |                  |                            |       |
|            |                     | volver a LME para CORREC     | ÃO no cadastro   |                     |                                |                      |                             |                  |                            |       |
|            | 0.00                | forter a crite para contract |                  |                     |                                |                      |                             |                  |                            |       |
|            | O End               | errar a LME com motivo D     | EVOLVIDA         |                     |                                |                      | 4                           |                  |                            |       |
|            |                     |                              |                  |                     |                                |                      | ///.                        |                  |                            |       |

Figura 7. Devolução de LME para correção de dados do cadastro do usuário

| Comp<br>Especializado da Ass<br>Farmacêutica | onente<br>litência<br>a - CEAF | \$V      | 88                 | 90              | <u>%</u>         | 200           | 8 _ O                 | Q                 | 2.0                  |                 |
|----------------------------------------------|--------------------------------|----------|--------------------|-----------------|------------------|---------------|-----------------------|-------------------|----------------------|-----------------|
| Atendimento                                  | Consulta                       | Avaliaçã | io Téc. Autorizaçã | io Fluxo Estoqu | e Configuração   | Administração | Produção APAC         | Gerencial         | Emitir Formulário    | Sair            |
| Cadastro Usuário/                            | LME                            |          |                    |                 |                  | Usuário: A    | Andreia Rosa Borges I | JAF: 00 DIRETORIA | DE ASSISTÊNCIA FARMA | ACÊUTICA (DIAF) |
| Dispensação                                  |                                |          |                    |                 |                  |               |                       |                   |                      |                 |
| Manter Endereço L                            | Jsuário                        |          |                    |                 |                  |               |                       |                   |                      |                 |
| Encaminhamento d                             | le Processos                   |          |                    |                 |                  |               |                       |                   |                      |                 |
| Segunda Via                                  |                                |          |                    |                 |                  |               |                       |                   |                      |                 |
| Monitoramento                                |                                |          |                    |                 |                  |               |                       |                   |                      |                 |
| Nome:                                        |                                |          |                    |                 |                  |               |                       |                   |                      |                 |
| Preencha ap                                  | enas um dos campos.            |          |                    |                 |                  |               |                       |                   |                      |                 |
|                                              |                                |          |                    |                 | Pesquisar Limpar | Voltar        |                       |                   |                      |                 |

Figura 8. Acesso ao cadastro de usuários no SISMEDEX

| limen           | to           | Consul     | ta Avaliaçã          | o Téc. Autorização                                                         | Fluxo Estoque Configuração                                                                             | Administração Produção | APAC Gerencial            | Emitir Formulário S      | air                |
|-----------------|--------------|------------|----------------------|----------------------------------------------------------------------------|----------------------------------------------------------------------------------------------------|------------------------|---------------------------|--------------------------|--------------------|
| auis            | ar S         | olicitação | ,<br>,               |                                                                            |                                                                                                    | Usuário: A             | ndreia Rosa Borges UAF:   | 00 XUNIDADE DE TESTE D   | IAF (USO EXCLUSIVO |
| 4415            |              |            | <u></u>              |                                                                            |                                                                                                    |                        |                           |                          |                    |
| entif           | icaç         | ao         |                      |                                                                            |                                                                                                    |                        |                           |                          |                    |
| ome:<br>igina : | usu<br>Lde : | 1          | - MAR 23 CNS: 243.39 | 67.1075.0004 CPF: Situ                                                     | açao: ATIVO                                                                                            |                        |                           |                          |                    |
| ibir            | Nº<br>I ME   | LME        | Protocolo            | Unidade                                                                    | Medicamentos                                                                                           |                        | Vigência                  | Situação                 | Ações              |
| 1               | 2            | ongen      | 304.23.000011-4      | 00 xUNIDADE DE TESTE<br>DIAF (USO EXCLUSIVO<br>DA DIAF)                    | ATORVASTATINA 10MG COMP                                                                                |                        |                           | Indeferida               |                    |
| )               | 3            |            | 304.23.000012-2      | 00 XUNIDADE DE TESTE<br>DIAF (USO EXCLUSIVO<br>DA DIAF)                    | ATORVASTATINA 10MG COMP<br>BEZAFIBRATO 400 MG DR<br>ATORVASTATINA 10MG COMP<br>ATORVASTATINA 10MG COMP |                        | 03/03/2023-31<br>/05/2023 | Adequação<br>Autorização |                    |
|                 | 4            | 3          | 304.23.000012-2      | 00 XUNIDADE DE TESTE<br>DIAF (USO EXCLUSIVO<br>DA DIAF)                    | BEZAFIBRATO 400 MG DR<br>ATORVASTATINA 10MG COMP                                                       |                        | 01/06/2023-31<br>/08/2023 | Deferida                 | Adequação          |
| )               | 5            |            | 083.23.000001-0      | 00 xATENÇÃO UNIDADE<br>SISMEDEX TESTE (uso<br>exclusivo DIAF)              | ECULIZUMABE 10 MG/ML SOL INJETAVEL                                                                     | (FR 30 ML) FRCO        | 01/05/2023-31<br>/07/2023 | Encerrada                |                    |
| )               | 6            |            | 083.23.000002-9      | 00 xATENÇÃO UNIDADE<br>SISMEDEX TESTE (uso<br>exclusivo DIAF)              | ALFAVESTRONIDASE 10MG SOL INJETAVE<br>ALFAVESTRONIDASE 10MG SOL INJETAVE                               | EL (FR 5 ML) FRCO      | 05/04/2023-30<br>/06/2023 | Encerrada                |                    |
| )               | 7            |            | 304.23.000014-9      | 00 XUNIDADE DE TESTE<br>DIAF (USO EXCLUSIVO<br>DA DIAF)                    | ISOTRETINOINA 20 MG CAP                                                                                |                        | 10/04/2023-30<br>/04/2023 | Deferida                 |                    |
| ו               | 8            |            | 083.23.002409-2      | 00 xATENÇÃO UNIDADE<br>SISMEDEX TESTE (uso<br>exclusivo DIAF)              | LEUPRORRELINA 11,25MG F.A.                                                                             |                        | 12/05/2023-31<br>/05/2023 | Deferida                 |                    |
| 1               | 9            | 8          | 083.23.002409-2      | 00 xATENÇÃO UNIDADE<br>SISMEDEX TESTE (uso<br>exclusivo DIAF)              | LEUPRORRELINA 11,25MG F.A.                                                                             |                        | 01/08/2023-31<br>/08/2023 | Deferida                 |                    |
|                 | 10           |            | 304.23.000016-5      | exclusivo DIAF)<br>00 xUNIDADE DE TESTE<br>DIAF (USO EXCLUSIVO<br>DA DIAF) | INFLIXIMABE 10 MG/ML ORIGINADOR F.A.                                                                   | . 10ML                 |                           | Pendente                 | Retorno            |

Figura 9. Exemplo de LME Pendente aguardando Retorno para correção dos dados do usuário.

Adequações (para aqueles medicamentos que podem ser autorizados na Unidade):

- 4. Autorização > Histórico de Solicitações > Exibir (o LME) (Figuras 10 a 14);
- 5. Na aba Atendimento > Manter Endereço Usuário a informação poderá ser preenchida (Figuras 3 a 4).

#### **Renovações:**

- 6. Autorização > Histórico de Solicitações > Exibir (o LME) (Figuras 10 a 14);
- 7. Na aba Atendimento > Manter Endereço Usuário a informação poderá ser preenchida (Figuras 3 a 4) ou
- A solicitação poderá ser devolvida para cadastro (Figuras 5 a 7) para que a UNICEAF preencha. Neste caso, a Unidade deverá executar o retorno da solicitação (Figuras 8 a 9) para correção.

| Cor<br>Especializado da A<br>Farmacêut | nponente<br>Issitência<br>ica - CEAF | \$ <u>9</u> %  | 8 _ ()      | 00            | 8 _ (Y           | 00            | 8 <u> </u>           | 000               | $\mathcal{O} \subseteq \mathcal{O}$ ( |            |
|----------------------------------------|--------------------------------------|----------------|-------------|---------------|------------------|---------------|----------------------|-------------------|---------------------------------------|------------|
| Atendimento                            | Consulta                             | Avaliação Téc. | Autorização | Fluxo Estoque | Configuração     | Administração | Produção APAC        | Gerencial         | Emitir Formulário Sai                 | r          |
| Autorização                            |                                      |                |             |               |                  | Usuário: A    | ndreia Rosa Borges I | JAF: 00 DIRETORIA | A DE ASSISTÊNCIA FARMACÊUT            | TCA (DIAF) |
| Pesquisar S                            | Solicitação para A                   | utorização     |             |               |                  |               |                      |                   |                                       |            |
| Nº Protoco                             | lo                                   |                |             |               |                  |               |                      |                   |                                       |            |
| CN:                                    | s:                                   |                |             |               |                  |               |                      |                   |                                       |            |
| CP                                     | F:                                   |                |             |               |                  |               |                      |                   |                                       |            |
| Nom                                    | e: usuario teste                     |                |             |               |                  |               |                      |                   |                                       |            |
| ■Preencha ·                            | apenas um dos campos                 |                |             |               |                  |               |                      |                   |                                       |            |
|                                        |                                      |                |             | Pes           | quisar Limpar Vo | ltar          |                      |                   |                                       |            |

Figura 10. Pesquisa de usuário com LME em Autorização no SISMEDEX

| Com<br>pecializado da As<br>Farmacêutic | ponente<br>sitência<br>:a - CEAF | y ng                  | ° _ (S      | 76             | 2-0,    | 8.0                | $\geq c$   | 9.0                   | $^{\circ}$ $\sim$ $O$       | 6 9                  | $^{\circ}$ $\mathcal{O}$ |               |
|-----------------------------------------|----------------------------------|-----------------------|-------------|----------------|---------|--------------------|------------|-----------------------|-----------------------------|----------------------|--------------------------|---------------|
| Atendimento                             | Consulta                         | Avaliação Téc.        | Autorização | Fluxo          | Estoque | Configuração       | Ad         | ministração           | Produção APAC               | Gerencial            | Emitir Formulário        | Sair          |
|                                         |                                  |                       |             |                |         |                    |            | Usuário: A            | ndreia Rosa Borges <b>(</b> | JAF: 00 DIRETORIA DE | ASSISTÊNCIA FARMACE      | ÊUTICA (DIAF) |
| Autorização                             |                                  |                       |             |                |         |                    |            |                       |                             |                      |                          |               |
|                                         | Nº Protocolo                     | : 304.23.000017-3     | 22          |                |         | CNC: 242 2067      | 1075 0004  |                       |                             |                      |                          |               |
|                                         | Nome                             | SUSUARIO TESTE MAR    | 23          |                |         | CNS: 243.3967.     | 1075.0004  | <b>1</b> 2 <b>1</b>   |                             |                      |                          |               |
|                                         | Autorizadoi                      | : Andreia Rosa Borges |             |                |         |                    | los de Saú | de W <u>Histórico</u> | de Solicitações             |                      |                          |               |
| Medicamen                               | tos                              |                       |             |                |         |                    |            |                       |                             |                      |                          |               |
| Medicamento                             |                                  |                       |             | CI             | D       |                    | Quantid    | ade                   | Avaliação Técr              | lica                 | Autorização              |               |
| ATORVASTATI                             | NA 10MG COMP                     |                       |             | E780           | Sec.    | 30                 | 30         | 20                    | Sem avaliação.              |                      | A Autorizar              |               |
| Período de V                            | Validade                         |                       |             |                |         |                    |            |                       |                             |                      | Parecer Avaliaçã         | o Técnica     |
| * Inicial: 03                           | //03/2023 * Fi                   | nal: 31/05/2023 (9    | 9/99/9999)  |                |         |                    |            |                       |                             |                      |                          |               |
|                                         |                                  |                       | Registra    | ar Autorização | Gravar  | e Imprimir Autoriz | ação Co    | rrigir Autorizaçã     | oDesistir                   |                      |                          |               |

Figura 11. Acesso ao histórico do usuário

| ecializad<br>Farm | Co<br>o da i<br>iacêu | emponente<br>Assitência<br>Itica - CEAF | <b>_}</b>            |                                                               |                                                                                                    |                                                      |                 |                        |                   |                          | 20                   |
|-------------------|-----------------------|-----------------------------------------|----------------------|---------------------------------------------------------------|----------------------------------------------------------------------------------------------------|------------------------------------------------------|-----------------|------------------------|-------------------|--------------------------|----------------------|
| endime            | nto                   | Consu                                   | lta Avaliaç          | ão Téc. Autorização Fl                                        | uxo Estoque Configuração                                                                               | Administração Pro                                    | dução APAC      | Gerencial              | Emitir Formu      | ılário Sair              |                      |
| esqui             | sar                   | Solicitaçã                              | 0                    |                                                               |                                                                                                    | Us                                                   | suário: Andreia | Rosa Borges <b>UAF</b> | : 00 DIRETORIA E  | DE ASSISTÊNCIA FARM      | ACÊUTICA (           |
| Ident             | ifica                 | ção                                     |                      |                                                               |                                                                                                    |                                                      |                 |                        |                   |                          |                      |
| Nome<br>Página    | e:US                  | SUARIO TEST<br>e 2                      | 'E MAR 23 CNS: 243.3 | 967.1075.0004 CPF: Situação                                   | ATIVO                                                                                                  |                                                      |                 |                        |                   | P                        | <u>óxima   Últin</u> |
| Exibi             | Nº<br>LME             | LME<br>E Origem                         | Protocolo            | Unidade                                                       | Medicamentos                                                                                           |                                                      |                 | Vigê                   | ncia              | Situação                 | Form.<br>Renovaçã    |
|                   | 11                    | 7                                       | 304.23.000018-1      | 00 XUNIDADE DE TESTE DIAF<br>(USO EXCLUSIVO DA DIAF)          | ISOTRETINOINA 20 MG CAP                                                                                | •                                                    |                 |                        |                   | Autorização              | •                    |
|                   | 10                    |                                         | 304.23.000016-5      | 00 XUNIDADE DE TESTE DIAF<br>(USO EXCLUSIVO DA DIAF)          | INFLIXIMABE 10 MG/ML ORIGINAD                                                                          | OR F.A. 10ML                                         |                 |                        |                   | Avaliação Central        | -                    |
|                   | 9                     | 8                                       | 083.23.002409-2      | 00 xATENÇÃO UNIDADE<br>SISMEDEX TESTE (uso exclusivo<br>DIAF) | LEUPRORRELINA 11,25MG F.A.                                                                             |                                                      |                 | 01/0<br>/08/2          | 8/2023-31<br>2023 | Deferida                 | -                    |
|                   | 8                     |                                         | 083.23.002409-2      | 00 xATENÇÃO UNIDADE<br>SISMEDEX TESTE (uso exclusivo<br>DIAF) | LEUPRORRELINA 11,25MG F.A.                                                                             |                                                      |                 | 12/0<br>/05/2          | 5/2023-31<br>2023 | Deferida                 | -                    |
|                   | 7                     |                                         | 304.23.000014-9      | 00 XUNIDADE DE TESTE DIAF<br>(USO EXCLUSIVO DA DIAF)          | ISOTRETINOINA 20 MG CAP                                                                                |                                                      |                 | 10/0<br>/04/2          | 4/2023-30<br>2023 | Deferida                 |                      |
|                   | 6                     |                                         | 083.23.000002-9      | 00 XATENÇÃO UNIDADE<br>SISMEDEX TESTE (uso exclusivo<br>DIAF) | ALFAVESTRONIDASE 10MG SOL IN:<br>ALFAVESTRONIDASE 10MG SOL IN:                                         | JETAVEL (FR 5 ML) FRCO 🕰<br>JETAVEL (FR 5 ML) FRCO 🖋 |                 | 05/0<br>/06/2          | 4/2023-30<br>2023 | Encerrada                | -                    |
|                   | 5                     |                                         | 083.23.000001-0      | 00 xATENÇÃO UNIDADE<br>SISMEDEX TESTE (uso exclusivo<br>DIAF) | ECULIZUMABE 10 MG/ML SOL INJE                                                                          | TAVEL (FR 30 ML) FRCO                                |                 | 01/0<br>/07/2          | 5/2023-31<br>2023 | Encerrada                | -                    |
|                   | 4                     | 3                                       | 304.23.000012-2      | 00 XUNIDADE DE TESTE DIAF<br>(USO EXCLUSIVO DA DIAF)          | BEZAFIBRATO 400 MG DR<br>ATORVASTATINA 10MG COMP                                                       |                                                      |                 | 01/0<br>/08/2          | 5/2023-31<br>2023 | Deferida                 | -                    |
| ۲                 | 3                     |                                         | 304.23.000012-2      | 00 XUNIDADE DE TESTE DIAF<br>(USO EXCLUSIVO DA DIAF)          | ATORVASTATINA 10MG COMP<br>BEZAFIBRATO 400 MG DR<br>ATORVASTATINA 10MG COMP<br>ATORVASTATINA 10MG COMP |                                                      |                 | 03/0<br>/05/2          | 3/2023-31<br>2023 | Adequação<br>Autorização | -                    |
| <b></b>           | 2                     |                                         | 304.23.000011-4      | 00 XUNIDADE DE TESTE DIAF<br>(USO EXCLUSIVO DA DIAF)          | ATORVASTATINA 10MG COMP                                                                                |                                                      |                 |                        |                   | Indeferida               | -                    |

Figura 12. LME pendente de Autorização

| mento Consulta                    | Avaliação Téc           | . Autorização         | Fluxo Estoque | Configuração | Administração     | Produção APAC | Gerencial        | Emitir Formulário Sair           |           |
|-----------------------------------|-------------------------|-----------------------|---------------|--------------|-------------------|---------------|------------------|----------------------------------|-----------|
|                                   |                         |                       |               |              |                   | Usuário: And  | reia Rosa Borges | UAF: 00 DIRETORIA DE ASSISTÊNCIA | FARMACÊUT |
|                                   |                         |                       |               |              |                   |               |                  |                                  |           |
| onsultar Solicitação              |                         |                       |               |              |                   |               |                  |                                  |           |
| Usuário                           |                         | Dados Saúde           |               |              | Dados Solicitante |               |                  | Prescrição Médica                |           |
|                                   |                         |                       |               |              |                   |               |                  |                                  |           |
| Identificação                     |                         |                       |               |              |                   |               |                  |                                  |           |
| Nome: US                          | UARIO TESTE MAR 23"     | Nº interno:           | 444.120/3     |              |                   |               |                  |                                  |           |
| CNS: 24                           | 3.3967.1075.0004        | CPF                   |               |              |                   |               |                  |                                  |           |
| Nº Identidade: 23                 | 65984 UF: SC            | Órgão Emissor:        | SSP           |              |                   |               |                  |                                  |           |
| Data Nascimento: 01               | /01/1977                | Sexo                  | Masculino     |              |                   |               |                  |                                  |           |
| Pais Naturalidade: BR             | ASIL                    | UF Naturalidade:      | AM            |              |                   |               |                  |                                  |           |
| Município<br>Naturalidade:        | naus                    |                       |               |              |                   |               |                  |                                  |           |
| Nome da Mãe: MA                   | RIA                     | Telefone Residencial  | (48)3665-4513 |              |                   |               |                  |                                  |           |
| Telefone Comercial:               |                         | Telefone Celular      |               |              |                   |               |                  |                                  |           |
| Aceita receber SMS<br>no Celular: | 0                       |                       |               |              |                   |               |                  |                                  |           |
| Observação dos<br>telefones:      | K288                    |                       |               |              |                   |               |                  |                                  |           |
| Email: us                         | uario@gmail.com - Telef | one da mãe: 3665-4899 |               |              |                   |               |                  |                                  |           |
| Endereço                          |                         |                       |               |              |                   |               |                  |                                  |           |
| CEP: 88                           | .101-050                |                       |               |              |                   |               |                  |                                  |           |
|                                   |                         |                       |               |              |                   |               |                  |                                  |           |

Figura 13. Campo alternativo para o preenchimento da informação Raça/Cor e Etnia

No caso do campo estar sendo usado, as informações deverão ser transferidas para o campo E-mail, que comporta um bom número de caracteres.

| Usuário                          |                     | Dados Saúde                    | Dados Solicitante | Prescrição Médica |
|----------------------------------|---------------------|--------------------------------|-------------------|-------------------|
| Identificação                    |                     |                                |                   |                   |
| Nome                             | USUARIO TESTE MA    | AR 23" Nº interno: 444.120     | 0/2               |                   |
| CNS                              | 243.3967.1075.00    | 04 CPF:                        |                   |                   |
| Nº Identidade                    | : 2365984 UF: SC    | Órgão Emissor: SSP             |                   |                   |
| Data Nascimento                  | 01/01/1977          | Sexo: Masculir                 | סר                |                   |
| Pais Naturalidade                | BRASIL              | UF Naturalidade: AM            |                   |                   |
| Município<br>Naturalidade        | Manaus              |                                |                   |                   |
| Nome da Mãe                      | MARIA               | Telefone Residencial: (48)366  | 5-4513            |                   |
| Telefone Comercial               | :                   | Telefone Celular:              |                   |                   |
| Aceita receber SMS<br>no Celular | Não                 |                                |                   |                   |
| Observação dos<br>telefones      | 5-X288              |                                |                   |                   |
| Email                            | usuario@gmail.com   | n - Telefone da mãe: 3665-4899 |                   |                   |
| Endereço                         |                     |                                |                   |                   |
| CEP                              | 88.101-050          |                                |                   |                   |
| UF                               | sc                  | Município: São José            |                   |                   |
| Logradouro                       | Rua Elizeu Di Berna | ardi Nº: 10                    |                   |                   |
| Complemento                      | :                   | Bairro: Campinas               |                   |                   |
|                                  |                     |                                | Autorizados       |                   |

Figura 14. Transferência dos dados do campo Observação dos telefones para o campo Email.

# 5. Quais documentos são necessários para encerrar um processo de paciente do CEAF?

Encerramentos por:

#### a. Óbito:

Os encerramentos por óbito (Figuras 15 e 16) só podem ser realizados mediante apresentação na UAF de Certidão de Óbito ou Declaração de Óbito ou ainda, após confirmação do óbito pela DIAF. Solicitar a confirmação por e-mail (institucional) encaminhado ao Núcleo do SISMEDEX.

| Atendimento   | Consulta            | Avaliação Téc. | Autorização | Fluxo Estoque | Configuração  |       | Administração        | Produção APAC     | Gere | ncial Emitir Formulário       | Sair           |
|---------------|---------------------|----------------|-------------|---------------|---------------|-------|----------------------|-------------------|------|-------------------------------|----------------|
|               |                     |                |             |               |               |       | Vigilância Sanitária |                   | •    | NIDADE DE TESTE DIAF (USO EXC | LUSIVO DA DIAF |
|               |                     |                |             |               |               |       | Estornar Dispensa    | ção               |      |                               |                |
| Pesquisar Us  | uario               |                |             |               |               |       | Manter Usuário/LM    | E                 |      | Retorno Avaliação Centra      |                |
|               |                     |                |             |               |               |       | Manter Estabelecin   | nento de Saúde    |      | Manter Situação Usuário       |                |
| CNS:          |                     |                |             |               |               |       | Manter Médico Soli   | citante           |      | Alterar CNS                   |                |
| CPF:          |                     |                |             |               |               |       | Manter Medicamen     | to Antecipado     |      | Transferir LME                |                |
| Nome:         |                     |                |             |               |               |       | Manter Medicamen     | to Substitutivo   |      | Encerrar LME                  |                |
| APAC:         |                     |                |             |               |               |       | Alterar Vigência LM  | E                 |      | Alterar Local Avaliação       |                |
| 🖤 Preencha aı | oenas um dos campos | 5.             |             |               |               |       | Protocolar Solicitaç | ão Administrativa |      | Devolver LME Para Cadastro    |                |
|               |                     |                |             | Pes           | quisar Limpar | Volta | Adequar Solicitação  | o Administrativa  |      | Desfazer Avaliação            |                |
|               |                     |                |             |               |               |       | Manter Vinculo Cola  | aborador/UAF      |      | Desfazer Autorização          |                |
|               |                     |                |             |               |               |       |                      |                   |      | Desfazer Encerramento         |                |

Figura 15. Encerramento por óbito em Administração > Manter Usuário/LME > Manter Situação Usuário

| C<br>Especializado da<br>Farmacê               | omponente<br>I Assitência<br>utica - CEAF                                                            | \$9 ° _                                                             | °_ (Y             | 2. 0 - 0 - 1     | 8 _ O                                     | 00            | 8 _ (A                      | 00               |                                      |
|------------------------------------------------|----------------------------------------------------------------------------------------------------|---------------------------------------------------------------------|-------------------|------------------|-------------------------------------------|---------------|-----------------------------|------------------|--------------------------------------|
| Atendimento                                    | Consulta                                                                                             | Avaliação Téc.                                                      | Autorização       | Fluxo Estoque    | Configuração                              | Administração | Produção APAC               | Gerencial        | Emitir Formulário Sair               |
| Administração                                  | > Manter Usuário/LME >                                                                               | Manter Situação Usu                                                 | ário              |                  |                                           | Usuário: And  | lreia Rosa Borges <b>UA</b> | F: 00 XUNIDADE D | E TESTE DIAF (USO EXCLUSIVO DA DIAF) |
| Manter<br>Identi<br>Nome:<br>* Situ<br>(*) Cam | Situação do Usuário<br>licação<br>USUARIO TESTE MAR 23<br>ação do usuário<br>ansferido para outra UF | CNS: 2433967107<br>Data da Transferênc<br>Data do Óbito:<br>atório. | 50004 <b>CPF:</b> | JF: Selecionar V | Municipio de Destino:<br>Gravar) [Voltar] | Selecionar V  |                             |                  |                                      |

Figura 16. Inclusão de dados para Encerramento por Óbito

#### b. Solicitação Médica:

O processo de solicitação de medicamentos poderá ser encerrado por solicitação médica (Figuras 17 e 18) mediante Declaração apresentada à UAF. A razão do encerramento deverá ser escolhida na caixa suspensa no SISMEDEX.

#### E Precisa de Declaração Médica para encerrar o processo?

Sim, é necessária a apresentação de Declaração Médica assinada e carimbada referente a alta do tratamento para encerrar o processo. O documento deve constar anexado ao processo administrativo do usuário.

# Caso o usuário vá até a farmácia e informe que o médico solicitou encerrar o tratamento, mas não encaminhou nenhuma declaração, é válida uma declaração assinada pelo usuário, solicitando/autorizando encerrar o processo?

Não, a autodeclaração de alta do tratamento pelo usuário não será válida.

O processo poderá ser encerrado mediante solicitação médica por escrito, assinada e carimbada por este, uma vez que caberá exclusivamente ao médico avaliar o quadro clínico do paciente/usuário para liberá-lo ou não do referido tratamento, em conformidade com a Resolução CFM nº 2217 de 27/09/2018, Código de Ética Médica, Art. 86 e 87, § 3º:

É vedado ao médico:

Art. 86. Deixar de fornecer laudo médico ao paciente ou a seu representante legal quando aquele for encaminhado ou transferido para continuação do tratamento ou em caso de solicitação de alta.

Art. 87. Deixar de elaborar prontuário legível para cada paciente.

§ 3º Cabe ao médico assistente ou a seu substituto elaborar e entregar o sumário de alta ao paciente ou, na sua impossibilidade, ao seu representante legal. (Grifo nosso)

Ressaltamos que o usuário poderá se negar a continuar retirando seus medicamentos, dessa forma abandonando o tratamento, neste caso, o processo será encerrado ao final dos 6 meses posteriores à 6° competência.

| Comp<br>specializado da Ass<br>Farmacêutica | oonente<br>sitência<br>a - CEAF | $\mathcal{G}$ is | °_ ()       | 00            | 8 _ O               | 00000                                 | 0 00 _ 0 6 🛌                                  |
|---------------------------------------------|---------------------------------|------------------|-------------|---------------|---------------------|---------------------------------------|-----------------------------------------------|
| Atendimento                                 | Consulta                        | Avaliação Téc.   | Autorização | Fluxo Estoque | Configuração        | Administração Produção APAC G         | erencial Emitir Formulário Sair               |
|                                             |                                 |                  |             |               |                     | Vigilância Sanitária                  | INIDADE DE TESTE DIAF (USO EXCLUSIVO DA DIAF) |
|                                             |                                 |                  |             |               |                     | Estornar Dispensação                  |                                               |
| Pesquisar Us                                | uario                           |                  |             |               |                     | Manter Usuário/LME                    | Retorno Avaliação Centra —                    |
|                                             |                                 |                  |             |               |                     | Manter Estabelecimento de Saúde       | Manter Situação Usuário                       |
| CNS:                                        |                                 |                  |             |               |                     | Manter Médico Solicitante             | Alterar CNS                                   |
| CPF:                                        |                                 |                  |             |               |                     | Manter Medicamento Antecipado         | Transferir LME                                |
| Nome:                                       |                                 |                  |             |               |                     | Manter Medicamento Substitutivo       | Encerrar LME                                  |
| APAC:                                       |                                 |                  |             |               |                     | Alterar Vigência LME                  | Alterar Local Avaliação                       |
| Preencha ap                                 | penas um dos campos.            |                  |             |               |                     | Protocolar Solicitação Administrativa | Devolver LME Para Cadastro                    |
|                                             |                                 |                  |             | Pes           | quisar Limpar Volta | Adequar Solicitação Administrativa    | Desfazer Avaliação                            |
|                                             |                                 |                  |             |               |                     | Manter Vinculo Colaborador/UAF        | Desfazer Autorização                          |
|                                             |                                 |                  |             |               |                     | L                                     | Desfazer Encerramento                         |
|                                             |                                 |                  |             |               |                     |                                       | · · · · · · · · · · · · · · · · · · ·         |

Figura 17. Encerramento por Solicitação em Administração > Manter Usuário/LME > Encerrar LME

| Comp<br>Specializado da Ass<br>Farmacêutica | onente<br>itência<br>- CEAF 🥌 | <u>) ^                                   </u> |                    | 00            | 8 _ O         | 0 0           | 8 _ O                       | $\mathcal{O}$  |                                       |
|---------------------------------------------|-------------------------------|-----------------------------------------------|--------------------|---------------|---------------|---------------|-----------------------------|----------------|---------------------------------------|
| Atendimento                                 | Consulta                      | Avaliação Téc.                                | Autorização        | Fluxo Estoque | Configuração  | Administração | Produção APAC               | Gerencial      | Emitir Formulário Sair                |
| Administração > Ma                          | nter Usuário/LN               | IE > Encerrar LME                             |                    |               |               | Usuário: An   | dreia Rosa Borges <b>UA</b> | F: 00 XUNIDADE | DE TESTE DIAF (USO EXCLUSIVO DA DIAF) |
| <b>F</b>                                    | 11-14                         |                                               |                    |               |               |               |                             |                |                                       |
| Encerrar So                                 | olicitação Ati                | va                                            |                    |               |               |               |                             |                |                                       |
| Identificad                                 | ลัก                           |                                               |                    |               |               |               |                             |                |                                       |
| Nome: USU                                   | ARIO TESTE MAR                | 23 CNS: 243.3967.1075.                        | 0004 CPF: Situação | D: ATIVO      |               |               |                             |                |                                       |
|                                             | Número da LME                 | : 11                                          |                    |               |               |               |                             |                |                                       |
|                                             | Protocolo                     | : 304.23.000018-1                             |                    |               |               |               |                             |                |                                       |
|                                             | Vigência                      | :                                             |                    |               |               |               |                             |                |                                       |
|                                             | Situação                      | : Autorização                                 |                    |               |               |               |                             |                |                                       |
|                                             | Unidade                       | : 00 XUNIDADE DE TESTE I                      | DIAF (USO EXCLUSIV | O DA DIAF)    |               |               |                             |                |                                       |
| * Motivo do                                 | Encerramento                  | Selecione                                     | ×                  |               |               |               |                             |                |                                       |
| * Observa                                   | ;ão:                          | Selecione                                     |                    |               |               |               |                             |                |                                       |
|                                             |                               | Conclusao Tratamento                          |                    |               |               |               |                             |                |                                       |
|                                             |                               | Administrativo                                |                    |               |               |               |                             |                |                                       |
|                                             |                               | Abandono de Tratamen                          | to                 |               | <i>"</i>      |               |                             |                |                                       |
|                                             |                               | Mudança de medicação                          |                    |               |               |               |                             |                |                                       |
|                                             |                               | Intercorrência medicam                        | entosa             |               | Gravar Voltar |               |                             |                |                                       |
| (*) Campo de                                | preenchimento o               | obrigatório.                                  |                    |               |               |               |                             |                |                                       |
|                                             |                               |                                               |                    |               |               |               |                             |                |                                       |

Figura 18. Motivos para o Encerramento por Solicitação

#### c. Administrativo:

Sempre que for necessário correções nas solicitações de medicamentos do usuário, que não possam ser realizadas por meio de outras funcionalidades, deve-se encerrar o LME e o motivo será Administrativo (Figuras 17 e 18), sendo utilizado o campo Observação para incluir informações.

Não é necessário nenhum documento específico para a realização do encerramento por motivo Administrativo, porém, sempre que houver dúvidas quanto à realização da ação o Núcleo SISMEDEX deverá ser consultado.

#### 6. Como realizar a transferência de um paciente no SISMEDEX?

A transferência de pacientes só é possível dentro de municípios dentro do estado de Santa Catarina. Não é possível realizar transferências de Santa Catarina para outros estados.

O usuário portando o novo comprovante de residência (município de destino) deverá se dirigir a UAF onde já tem cadastro e retira seus medicamentos do CEAF (município de origem). A dispensação do mês, se houver, deve ser realizada. A UAF de origem realiza a transferência no SISMEDEX (Figuras 19 a 25) e encaminha o processo físico (com cópia do novo comprovante de residência anexado) para a DIAF, para que esta realize o encaminhamento para o destino e a tramitação do processo digital, no caso das UNIAFAM. Ou o encaminhamento será realizado para as Regionais se a origem for UNICEAF. Nos casos em que a transferência ocorra entre UAF de Regionais diferentes, o processo deve ser encaminhado para a DIAF para posterior encaminhamento ao destino.

| Componente<br>Especializado da Assitência<br>Farmacêutica - CEAF | 1.00 _ 0                | 0000                       | )                           | O $O $ $O$                             |                                  |
|------------------------------------------------------------------|-------------------------|----------------------------|-----------------------------|----------------------------------------|----------------------------------|
| Atendimento Consulta Ava                                         | liação Téc. Autorização | Fluxo Estoque Configuração | Administração Produção APAC | Gerencial Emitir Formulário            | Sair                             |
| Cadastro Usuário/LME                                             | ir LME                  |                            | Usuário: Andr               | eia Rosa Borges UAF: 00 xUNIDADE DE TE | STE DIAF (USO EXCLUSIVO DA DIAF) |
| Dispensação                                                      |                         |                            |                             |                                        |                                  |
| Manter Endereço Usuário                                          |                         |                            |                             |                                        |                                  |
| Encaminhamento de Processos                                      |                         |                            |                             |                                        |                                  |
| Segunda Via                                                      |                         |                            |                             |                                        |                                  |
| Monitoramento                                                    |                         |                            |                             |                                        |                                  |
| Nome:                                                            | _                       |                            |                             |                                        |                                  |
| Preencha apenas um dos campos.                                   |                         |                            |                             |                                        |                                  |
|                                                                  |                         | Pesquisar                  | Limpar Voltar               |                                        |                                  |

Figura 19. Alterar o endereço do usuário conforme o novo Comprovante de Residência apresentado: Atendimento > Manter Endereço Usuário

| Com<br>Especializado da As<br>Farmacêutic | ponente<br>isitência<br>ca - CEAF |                |             |               |                  |             |                 |                   |                      | 000                             |
|-------------------------------------------|-----------------------------------|----------------|-------------|---------------|------------------|-------------|-----------------|-------------------|----------------------|---------------------------------|
| Atendimento                               | Consulta                          | Avaliação Téc. | Autorização | Fluxo Estoque | Configuração Ad  | ministração | Produção APAC   | Gerencial         | Emitir Formulário    | Sair                            |
| Atendimento > Ma                          | anter Endereço Usuário            |                |             |               |                  |             | Usuário: Andrei | a Rosa Borges UAF | : 00 XUNIDADE DE TES | TE DIAF (USO EXCLUSIVO DA DIAF) |
| Pesquisar U                               | suário                            |                |             |               |                  |             |                 |                   |                      |                                 |
| CNS:                                      |                                   |                |             |               |                  |             |                 |                   |                      |                                 |
| Nome: USU                                 | ARIO TESTE MAR 23                 |                |             |               |                  |             |                 |                   |                      |                                 |
| Informar a                                | penas um parâmetro pa             | ara pesquisa   |             |               |                  |             |                 |                   |                      |                                 |
|                                           |                                   |                |             |               | Pesquisar Limpar | Voltar      |                 |                   |                      |                                 |
| Página 1 de 1                             |                                   |                |             |               |                  |             |                 |                   |                      |                                 |
| Exibir nome                               |                                   |                |             | Da            | ta Nascimento    | Nome da Mãe |                 | CNS               |                      | CPF                             |
| USUARIO                                   | D TESTE MAR 23                    |                |             | 01            | /01/1977         | MARIA       |                 | 243.3967.10       | 75.0004              |                                 |

Figura 20. Inserir os dados do paciente (CNS ou CPF ou Nome) e clicar em Pesquisar e em seguida em Exibir

| Componente<br>Especializado da Assitência<br>Farmacêutica - CEAF |                             | s Q (                              | 9.00 (                     | Q Q Q             | s G           | O O                        | 8 Q (                   | 9-0_0-              |          |
|------------------------------------------------------------------|-----------------------------|------------------------------------|----------------------------|-------------------|---------------|----------------------------|-------------------------|---------------------|----------|
| Atendimento Consult                                              | a Avaliação Téc.            | Autorização Fl                     | uxo Estoque Configura      | ção Administração | Produção APAC | Gerencial                  | Emitir Formulário Sai   | ir                  |          |
| Atendimento > Manter Endere                                      | ço Usuário                  |                                    |                            |                   | Usuário: Andr | eia Rosa Borges <b>UAI</b> | F: 00 XUNIDADE DE TESTE | DIAF (USO EXCLUSIVO | DA DIAF) |
| Manter Endereço                                                  |                             |                                    |                            |                   |               |                            |                         |                     |          |
| Nome: USU<br>Nome da Mãe: MAR                                    | ARIO TESTE MAR 23<br>IA     | ·                                  | CNS: 243396710750004 CPF   | ÷                 |               |                            |                         |                     |          |
| * Sexo: O Masculin<br>Nº Identidade: 236                         | o O Feminino<br>5984 UF: SC | <ul> <li>Orgão Emissor:</li> </ul> | SECRETARIA DE SEGURANÇA    | A PÚBLICA         | ~             |                            |                         |                     |          |
| Endereço                                                         |                             |                                    |                            |                   |               |                            |                         |                     |          |
| * CEP                                                            | 88101050                    |                                    |                            |                   |               |                            |                         |                     |          |
| * UF                                                             | SC V                        |                                    | * Município:               | São José          | ×             |                            |                         |                     |          |
| * Logradouro                                                     | Rua Elizeu Di Bernardi      | ٩                                  | * Nº:                      | 10                |               |                            |                         |                     |          |
| Complemento                                                      | :                           |                                    | * Bairro:                  | Campinas          |               |                            |                         |                     |          |
| * Telefone<br>Residencial                                        | (48)3665-4513               |                                    | Telefone Comercial:        |                   |               |                            |                         |                     |          |
| Telefone Celular                                                 | :                           | Aceit                              | ta receber SMS no Celular: |                   |               |                            |                         |                     |          |
| Observação dos<br>telefones                                      | 5-X288                      |                                    |                            |                   |               |                            |                         |                     |          |
| E-mail do Usuário                                                | usuario@gmail.com - Telefo  | ne da mãe: 3665-4899               |                            | Autorizados       |               |                            |                         |                     |          |
| (*) Campo de preenchi                                            | mento obrigatório.          |                                    | <u>[</u>                   | ravar Desistir    |               |                            |                         |                     |          |

Figura 21. Realizar a atualização dos dados e clicar em Gravar

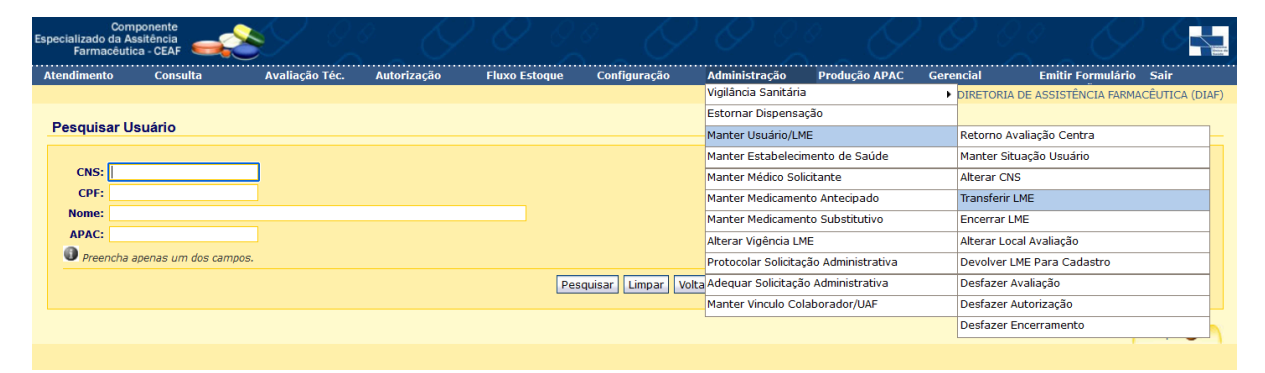

Figura 22. Após atualizar o endereço proceder a Transferência do LME: Administração > Manter Usuário/LME > Transferir LME

| Comp<br>Especializado da As<br>Farmacêutic | onente<br>sitência<br>a - CEAF | S Z            |             |               |              |               |                |                           |                             |                           |
|--------------------------------------------|--------------------------------|----------------|-------------|---------------|--------------|---------------|----------------|---------------------------|-----------------------------|---------------------------|
| Atendimento                                | Consulta                       | Avaliação Téc. | Autorização | Fluxo Estoque | Configuração | Administração | Produção APAC  | Gerencial                 | Emitir Formulário Sair      |                           |
| Administração > N                          | anter Usuário/LME > 1          | 'ransferir LME |             |               |              |               | Usuário: Andre | eia Rosa Borges <b>UA</b> | F: 00 XUNIDADE DE TESTE DIA | F (USO EXCLUSIVO DA DIAF) |
| Pesquisar Us                               | uário                          |                |             |               |              |               |                |                           |                             |                           |
| CNS:                                       |                                |                |             |               |              |               |                |                           |                             |                           |
| CPF:                                       |                                |                |             |               |              |               |                |                           |                             |                           |
| Nome:                                      |                                |                |             |               |              |               |                |                           |                             |                           |
| Preencha a                                 | penas um dos campos            | 5.             |             |               |              |               |                |                           |                             |                           |
|                                            |                                |                |             |               | Pesquisar Li | impar Voltar  |                |                           |                             |                           |

Figura 23. Inserir os dados do paciente (CNS ou CPF ou Nome) e clicar em Pesquisar

| ecializado (<br>Farmad      | Componen<br>da Assitênc<br>cêutica - CE               | te<br>ia<br>AF         | 1 0 0 _ 0                                               | 9 0 0                  | °_ ()            | 0 0            | $^{\circ}$ $\mathcal{O}$ | Q 0 <u>0</u>              | 00                  |                       |
|-----------------------------|-------------------------------------------------------|------------------------|---------------------------------------------------------|------------------------|------------------|----------------|--------------------------|---------------------------|---------------------|-----------------------|
| tendimen                    | to Co                                                 | nsulta Av              | aliação Téc. Autorizaçã                                 | io Fluxo Estoque       | Configuração     | Administração  | Produção APAC            | Gerencial Emitir F        | ormulário Sair      |                       |
| dministraçã                 | o > Manter                                            | Usuário/LME > Transf   | ferir LME                                               |                        |                  |                | Usuário: Andreia         | Rosa Borges UAF: 00 ×UNIE | ADE DE TESTE DIAF ( | (USO EXCLUSIVO DA DIA |
| Pesquisa<br>Nome:<br>Página | a <b>r Usuári</b><br>USUARIO <sup>-</sup><br>a 1 de 1 | D<br>TESTE MAR 23 CNS: | 243.3967.1075.0004 CPF:                                 | Situação: ATIVO        |                  |                |                          |                           |                     |                       |
| Nº<br>LME                   | LME<br>Origem                                         | Protocolo              | Unidade                                                 | Medicamentos           |                  |                |                          | Vigência                  | Situação            | Transferir            |
| 15                          | 13                                                    | 304.23.000045-9        | 00 XUNIDADE DE TESTE<br>DIAF (USO EXCLUSIVO DA<br>DIAF) | ILOPROSTA 10 MCG/ML SO | LUÇÃO PARA NEBUL | IZAÇÃO AP 1 ML |                          | 01/11/2023 - 31/01/202    | 4 Deferida          |                       |
| Págin                       | a 1 de 1                                              |                        |                                                         |                        |                  |                |                          |                           |                     |                       |

Figura 24. Conferir os dados e clicar em Transferir

| Con<br>specializado da A<br>Farmacêut | nponente<br>Issitência<br>ica - CEAF | s c                  |                  | 00            | 8 _ (Y       | 00            | 8 _ ()         | 0               | 8 g () () () () 🛓                                    |
|---------------------------------------|--------------------------------------|----------------------|------------------|---------------|--------------|---------------|----------------|-----------------|------------------------------------------------------|
| Atendimento                           | Consulta                             | Avaliação Téc.       | Autorização      | Fluxo Estoque | Configuração | Administração | Produção APAC  | Gerencial       | Emitir Formulário Sair                               |
| Administração >                       | Manter Usuário/LME >                 | Transferir LME       |                  |               |              |               | Usuário: Andre | eia Rosa Borges | UAF: 00 XUNIDADE DE TESTE DIAF (USO EXCLUSIVO DA DIA |
|                                       |                                      |                      |                  |               |              |               |                |                 |                                                      |
| Transford                             | - Calisiana in da Un                 | aidada da Anaistê    |                  |               |              |               |                |                 |                                                      |
| Iransterii                            | r Solicitação de Ur                  | nidade de Assiste    | ncia Farmaceut   | lica          |              |               |                |                 |                                                      |
| Identificaç                           | d0                                   |                      |                  |               |              |               |                |                 |                                                      |
| Nome: USL                             | JARIO TESTE MAR 23                   | CNS: 243.3967.1075.0 | 004 CPF: Situaçã | io: ATIVO     |              |               |                |                 |                                                      |
| Número                                | da LME: 15                           |                      |                  |               |              |               |                |                 |                                                      |
| Pr                                    | rotocolo: 304.23.0000                | 145-9                |                  |               |              |               |                |                 |                                                      |
| N N                                   | /igência: 01/11/2023                 | - 31/01/2024         |                  |               |              |               |                |                 |                                                      |
| s                                     | Situação: Deferida                   |                      |                  |               |              |               |                |                 |                                                      |
| Unidad                                | de Atual: 00 xUNIDAD                 | E DE TESTE DIAF (US  | O EXCLUSIVO DA I | DIAF)         |              |               |                |                 |                                                      |
| * Unidade                             | Destino: Selecione u                 | ima opção            |                  |               | ~            |               |                |                 |                                                      |
|                                       |                                      |                      |                  |               |              |               |                |                 |                                                      |
|                                       |                                      |                      |                  |               | Gravar       | Voltar        |                |                 |                                                      |
| (*) Campo d                           | e preenchimento obriga               | atório.              |                  |               |              |               |                |                 |                                                      |
|                                       |                                      |                      |                  |               |              |               |                |                 |                                                      |

Figura 25. Selecionar a Unidade de Destino e clicar em Gravar

Deverão ser transferidos todos os LME ativos do usuário. Por exemplo na Figura 26, durante a Pesquisa verifica-se que o usuário tem três LME ativos (medicamentos diferentes para CID-10 diferentes) e as três solicitações deverão ser transferidas:

| dime                   | nto C                      | onsulta Av                                      | valiação Téc. Autoriza                                                                                                    | ição Fluxo Estoque                                                                        | Configuração                                | Administração     | Produção APAC   | Gerencial                                      | Emitir Formulário Sair                                                             |                      |
|------------------------|----------------------------|-------------------------------------------------|----------------------------------------------------------------------------------------------------|-------------------------------------------------------------------------------------------|---------------------------------------------|-------------------|-----------------|------------------------------------------------|------------------------------------------------------------------------------------|----------------------|
| istraç                 | ão > Mante                 | r Usuário/LME > Trans                           | sferir LME                                                                                                    |                                                                                           |                                             |                   | Usuário: Andrei | a Rosa Borges <b>UAF:</b> (                    | 00 XUNIDADE DE TESTE D                                                             | IAF (USO EXCLUSIVO E |
|                        | ar Hauár                   |                                                 |                                                                                                    |                                                                                           |                                             |                   |                 |                                                |                                                                                    |                      |
| Juis                   | ar Usuar                   | 10                                              |                                                                                                    |                                                                                           |                                             |                   |                 |                                                |                                                                                    |                      |
|                        |                            |                                                 |                                                                                                    |                                                                                           |                                             |                   |                 |                                                |                                                                                    |                      |
| ome                    |                            | TESTE ILIN 23 CNS.                              | 236 3689 2102 0005 CPE                                                                                                    | - 730 870 864-41 Situação:                                                                | ATIVO                                       |                   |                 |                                                |                                                                                    |                      |
| Jine.                  | . USUARIO                  | TESTE JON 25 CN3.                               | 230.3009.2102.0003 CFI                                                                                                    | . / J J.O/ J.OU4-41 Situatau.                                                             |                                             |                   |                 |                                                |                                                                                    |                      |
|                        |                            |                                                 |                                                                                                    |                                                                                           |                                             |                   |                 |                                                |                                                                                    |                      |
|                        |                            |                                                 |                                                                                                    |                                                                                           |                                             |                   |                 |                                                |                                                                                    |                      |
| Pági                   | na 1 de 1                  |                                                 |                                                                                                    |                                                                                           |                                             |                   |                 |                                                |                                                                                    |                      |
| Pági<br>Nº             | na 1 de 1                  | Protocolo                                       | Unidade                                                                                                    | Medicamentos                                                                              |                                             |                   |                 | Vigência                                       | Situação                                                                           | Transfer             |
| Pági<br>Nº<br>LME      | na 1 de 1<br>LME<br>Origem | Protocolo                                       | Unidade                                                                                                    | Medicamentos                                                                              |                                             |                   |                 | Vigência                                       | Situação                                                                           | Transfer             |
| Pági<br>Nº<br>LME<br>1 | na 1 de 1<br>LME<br>Origem | Protocolo<br>304.23.000019-0                    | Unidade<br>00 xUNIDADE DE TESTE<br>DIAF (USO EXCLUSIVO D<br>DIAF)                                                           | Medicamentos<br>CLOBETASOL 0,5 MG/G SC<br>CICLOSPORINA 50 MG CA                           | DLUÇÃO CAPILAR FRO                          | CO 50 G           |                 | Vigência<br>27/06/2023 - 31                    | 0/06/2023 Deferida                                                                 | Transfer             |
| Pági<br>LME<br>1       | na 1 de 1<br>LME<br>Origem | Protocolo<br>304.23.000019-0<br>304.23.000067-0 | Unidade<br>00 xUNIDADE DE TESTE<br>DIAF (USO EXCLUSIVO I<br>DIAF)<br>00 xUNIDADE DE TESTE<br>DIAF (USO EXCLUSIVO I<br>DIAF) | Hedicamentos<br>CLOBETASOL 0,5 MG/G SC<br>A CICLOSPORINA 50 MG CA<br>OMALIZUMABE 150MG/ML | DLUÇÃO CAPILAR FRO<br>P<br>SERINGA PREENCHI | CO 50 G<br>DA SER |                 | Vigência<br>27/06/2023 - 34<br>01/02/2024 - 34 | Situação           0/06/2023         Deferida           0/04/2024         Deferida | Transfer             |

Figura 26. No momento da Pesquisa verifica-se os LME 1, 10 e 11 que deverão ser transferidos

Cuidado especial deverá ser dispensado quando o LME a ser transferido já tiver sofrido Autorização Automática - AA (para aqueles medicamentos que são autorizados automaticamente, vide: Relação de Medicamentos - Regras para Autorização Automática do LME em:

https://www.saude.sc.gov.br/index.php/documentos/informacoes-gerais/assistencia-farmac eutica/nucleo-do-sistema-de-gerenciamento-do-ceaf/capacitacoes-1) pois, neste caso, o último LME deverá ser transferido e posteriormente o anterior (ainda vigente) deverá ser encerrado.

Pode-se verificar se houve a AA pelos números de Protocolo dos LME que serão iguais.

| Pesq | uisa                            | r Solicitaçã       | 0         |                 |                                                       |                           |                             |                    |
|------|---------------------------------|--------------------|-----------|-----------------|-------------------------------------------------------|---------------------------|-----------------------------|--------------------|
|      |                                 |                    |           |                 |                                                       |                           |                             |                    |
| Ide  | ntific                          | cação              |           |                 |                                                       |                           |                             |                    |
| Nor  | Nome: CNS: CPE: Situação: ATIVO |                    |           |                 |                                                       |                           |                             |                    |
| Pági | na 1                            | de 1               |           |                 |                                                       |                           |                             |                    |
| Exil | pir <mark>N</mark>              | ° LME<br>ME Origem | Protocolo | Unidade         | Medicamentos                                          | Vigência                  | Situação                    | Form.<br>Renovação |
|      | 4                               | 3                  |           | UNIAFAM Destino | GOLIMUMABE 50 MG INIETÁVEL (POR SERINGA PREENC) SER 🙆 |                           | Pendente                    | -                  |
|      | 3                               | 2                  | 516.      | UNIAFAM Origem  | GOLIMUMABE 50 MG INJETÁVEL (POR SERINGA PREENC) SER   | 01/12/2023-29<br>/02/2024 | Transferida para<br>Destino | -                  |
| Ξ    | 2                               |                    | 516.      | UNIAFAM Origem  | GOLIMUMABE 50 MG INJETÁVEL (POR SERINGA PREENC) SER   | 01/09/2023-30<br>/11/2023 | Deferida                    | -                  |
|      | 1                               |                    | 516.      | UNIAFAM Origem  | GOLIMUMABE 50 MG INJETÁVEL (POR SERINGA PREENC) SER 🙆 |                           | Devolvida                   | -                  |
| Pági | na 1                            | de 1               |           |                 |                                                       |                           |                             |                    |
|      |                                 |                    |           |                 | Voltar                                                |                           |                             |                    |

Figuras 27. LME fruto de AA que deverá ser transferido

| Pesq | uisar                      | Solicitaçã    | 0         |                 |                                                       |                           |                             |                    |
|------|----------------------------|---------------|-----------|-----------------|-------------------------------------------------------|---------------------------|-----------------------------|--------------------|
|      |                            |               |           |                 |                                                       |                           |                             |                    |
| Ide  | ntifica                    | ção           |           |                 |                                                       |                           |                             |                    |
| Nor  | ne:                        |               | CNS:      | CPF: Situ       | ação: ATIVO                                           |                           |                             |                    |
| Pági | na 1 de                    | 1             |           |                 |                                                       |                           |                             |                    |
| Exil | oir <mark>Nº</mark><br>LMI | LME<br>Origem | Protocolo | Unidade         | Medicamentos                                          | Vigência                  | Situação                    | Form.<br>Renovação |
|      | 4                          | 3             |           | UNIAFAM Destino | GOLIMUMABE 50 MG INJETÁVEL (POR SERINGA PREENC) SER 🕰 |                           | Pendente                    | -                  |
|      | 3                          | 2             | 516.      | UNIAFAM Origem  | GOLIMUMABE 50 MG INJETÁVEL (POR SERINGA PREENC) SER   | 01/12/2023-29<br>/02/2024 | Transferida para<br>Destino | -                  |
|      | 2                          |               | 516.      | UNIAFAM Origem  | GOLIMUMABE 50 MG INJETÁVEL (POR SERINGA PREENC) SER   | 01/09/2023-30<br>/11/2023 | Deferida                    |                    |
|      | 1                          |               | 516.      | UNIAFAM Origem  | GOLIMUMABE 50 MG INJETÁVEL (POR SERINGA PREENC) SER 🕰 |                           | Devolvida                   | -                  |
| Pági | na 1 de                    | 1             |           |                 |                                                       |                           |                             |                    |
|      |                            |               |           |                 | Voltar                                                |                           |                             |                    |

Figuras 28. LME ainda com vigência que deverá ser encerrado

Neste exemplo, considerando a vigência setembro/outubro/novembro de 2023, o LME 3 deverá ser transferido para a UAF de destino, no mês de novembro, porém ele foi renovado e autorizado automaticamente pelo SISMEDEX (Figuras 27), sendo que o LME 2 ainda está vigente (Figuras 28). Assim, para que o destino possa realizar o cadastro da solicitação, ativando a transferência, sem que gere nenhuma ocorrência, (Figura 29) o LME 3 deverá ser transferido e, posteriormente, o LME 2, encerrado.

| Identificação                                                                                                    |                                                                                               |
|----------------------------------------------------------------------------------------------------|-----------------------------------------------------------------------------------------------|
|                                                                                                    | Character ATR/O                                                                               |
| Ocorrência<br>Prescrição Médica<br>CID está vinculado em outra solicitação ativa do usuário.                                                                | Situação: ATIVO                                                                               |
| Documentos Gerais                                                                                                    |                                                                                               |
| Selecione os documentos obrigatórios apresentados<br>Laudo para Solicitação, Avaliação e Autorização de Medicam<br>Prescrição médica devidamente preenchida | entos do Componente Especializado da Assistência Farmacêutica (LME), adequadamente preenchido |
| Documentos Específicos                                                                                                    |                                                                                               |
| Identificação do Estabelecimento de Saúde Executa                                                                                                    | nte                                                                                           |
| CNES: 0000023 Nome: 00 xATENÇÃO UNIDADE SISMEDEX                                                                                                    | TESTE (uso exclusivo DIAF)                                                                    |
|                                                                                                    | Gravar                                                                                        |

Figuras 29. Ocorrência ao cadastrar a solicitação, para ativação da transferência, de LME que foi Autorizado Automaticamente, e o LME anterior ainda está vigente.

#### 7. Como acompanhar os estoques de medicamentos e evitar perdas por vencimento?

A conservação adequada dos medicamentos e acompanhamento dos estoques físico e virtuais (no sistema SISMEDEX) é uma atividade inerente às UAF, sejam elas UNIAFARS, UNIAFAM ou UNICEAF.

Conforme a Deliberação CIB 398/2014, o município é responsável pelos estoques de medicamentos.

Para o acompanhamento dos estoques de medicamentos a fim de evitar perdas por vencimento algumas ações devem ser desenvolvidas:

#### Inventário Mensal:

Ao final de cada mês a Unidade deve realizar a contagem dos seus estoques físicos a fim de conferir se os mesmos estão em conformidade com o estoque virtual do SISMEDEX. Para tal recomendamos o uso do relatório "Estoque" (Fluxo Estoque > Relatórios > Estoque) utilizando como parâmetros de pesquisa "Todos os Medicamentos" e "Nome do Medicamento" para analisar os casos de divergências. Ao localizar divergências, um relatório que pode ser utilizado para auxiliar na localização da causa é "Livro de Registro 2" (Fluxo Estoque > Livro de Registro 2), onde pode-se consultar todas as informações a respeito das dispensações realizadas pela Unidade por medicamento. Também pode auxiliar o relatório "Relação Usuários - Medicamento" (Gerencial > Relação Usuários - Medicamento) que lista todos os usuários ativos com quantitativo de medicamentos e vigência.

Também deve ser verificada a existência de dispensações manuais não registradas no SISMEDEX. Lembrando que essa modalidade de dispensação deve ser evitada, ocorrendo apenas de forma excepcional nos casos em que o Sistema esteja indisponível, para LME autorizadas e com vigência. Tão logo o Sistema esteja restabelecido, as dispensações manuais devem ser registradas imediatamente no SISMEDEX, a fim de evitar ajustes de estoque por dispensação manual e consequente perda da APAC (que significa perda do ressarcimento por parte do Ministério de Saúde).

#### Medicamentos com Vencimento Próximo:

Controlar as validades dos medicamentos em estoque é uma atividade inerente às UAF. O "Relatório Estoque" (Fluxo Estoque > Relatórios > Estoque) deverá ser consultado mensalmente utilizando como parâmetros de pesquisa "Nome do Medicamento" e as opções "Medicamentos à Vencer em 30, 60 e 90 dias" para que os medicamentos com vencimento curto, sejam remanejados para a CAF/SES/SC em tempo oportuno, a fim de se evitar perdas por vencimento.

Lembramos que conforme disposto na Resolução da Diretoria Colegiada da Anvisa nº 44/2009, a política do estabelecimento em relação aos produtos com o prazo de validade próximo ao vencimento deve estar clara a todos os funcionários, descrita no Procedimento Operacional Padrão - POP e prevista no Manual de Boas Práticas Farmacêuticas - MBP, **devendo o usuário ser sempre informado quando for dispensado produto com prazo de validade próximo ao seu vencimento**, sendo, no entanto, proibido dispensar medicamentos cujo tratamento não possa ser concluído ainda dentro do seu prazo de validade.

#### Medicamentos Sem Pacientes Ativos para Consumo:

O "Relatório Medicamentos Sem Pacientes Ativos" (Fluxo Estoque > Consultas > Medicamentos em Estoque sem Pacientes Ativos), deve ser consultado mensalmente e sempre que constatado medicamentos sem consumo, o mesmo deve ser devolvido a GEBER/CAF dentro do período de validade e com tempo hábil para remanejamento.

#### Acompanhamento das Movimentações de Medicamentos:

Os medicamentos do CEAF são encaminhados às Unidades por meio de Guias de Remessa de Medicamentos emitidas pela CAF/SES/SC (UNICEAF recebem posteriormente das UNIAFARS);

O sistema de emissão de Guias da CAF e o SISMEDEX são integrados e desta forma as Guias são integradas de forma automática. No SISMEDEX as informações a respeito das Guias são encontradas em: Fluxo Estoque > Guia de Remessa de Material.

Ao acessar a opção Fluxo Estoque > Guia de Remessa de Material > "Situação da Guia" é possível acompanhar as Guias que já foram emitidas pela CAF para a sua UAF, bem como consultar o conteúdo das Guias.

Para confirmar a entrada de medicamentos na UAF, é utilizada a função "Confirmar Guia" para registrar os quantitativos recebidos (ou não) pela UAF. Importante observar que no momento da confirmação das Guias, após a contagem dos medicamentos recebidos, os quantitativos devem ser registrados conforme o recebimento mesmo gerando divergência no SISMEDEX, pois desta forma os estoques físicos e virtuais ficarão iguais. As divergências além de registradas no sistema devem ser informadas à CAF/SES/SC em tempo oportuno, no prazo de 48 horas após o recebimento, conforme orientações da mesma.

Em situações em que a integração das Guias não ocorreram no Sistema, a função "Incluir Guia" é utilizada para registrar a entrada de medicamentos na UAF manualmente.

Para controle dos estoques, sugerimos que mensalmente seja consultado o relatório "Situação da Guia" para verificação de guias que devem ser Registradas, Canceladas ou terem a Digitação finalizada, em conformidade com a situação.

#### 8. Como faço para solicitar ajustes do estoque de medicamentos do CEAF?

Sempre que forem identificadas divergências entre os estoques físicos e virtuais, poderá ser solicitada a realização de Ajuste de Estoque ao Núcleo. No entanto, tais ajustes serão efetuados exclusivamente pelo Núcleo do Sistema de Gerenciamento do CEAF (Núcleo SISMEDEX), após criteriosa análise e posterior autorização da Gerência de Administração da Assistência Farmacêutica (GEAAF).

A medida se faz necessária, considerando que a aquisição dos medicamentos sob gestão da Diretoria de Assistência Farmacêutica (DIAF) envolve financiamento da União e do Estado, assim, todos os ajustes de estoque de medicamentos solicitados à DIAF pelas UAF, são rigorosamente analisados, uma vez que são passíveis de controle, avaliação, fiscalização, inspeção e auditoria pelos entes fiscalizadores do Estado tais como o Ministério Público de Santa Catarina (MPSC) e o Tribunal de Contas do Estado (TCE), bem como por órgãos federais, incluindo o AudSUS (antes denominado Departamento Nacional de Auditoria do SUS – Denasus), órgão vinculado ao MS responsável pela auditoria interna do SUS, mediante avaliação da aplicação dos recursos federais executados no âmbito do SUS, tendo suas competências estabelecidas pelo Decreto nº 11.358, de 1º de janeiro de 2023.

Além disso, ressaltamos que de acordo com a **Deliberação CIB 398/2014**, o município é responsável pelo estoque. A reposição de medicamento com falta decorrente de registro incorreto ou ausência de registro de saídas será de responsabilidade do município.

Dessa forma, a DIAF alerta que nos casos de ajuste de estoque físico ou virtual motivados por excursão de temperatura, avaria, vencidos ou oriundos de guias de remessa canceladas ou confirmadas, além do Formulário de Movimentação de Estoque com justificativa para o ajuste, deverá ser encaminhado um Ofício assinado pelo gestor da Saúde do Município, com a ciência do ocorrido e solicitando o referido ajuste com base nas razões expostas no formulário de justificativa. Tal exigência é de suma importância, considerando que todas as partes envolvidas possuem responsabilidade subsidiária, tanto técnica quanto gerencial, e devem respaldar-se mutuamente pela ciência dos fatos ocorridos diante de processos de fiscalização, inspeção e auditoria.

A reposição de medicamento com falta decorrente de registro incorreto, ausência de registro de saídas ou ainda por vencimento (salvo em situações onde a CAF encaminha com validade curta) será de responsabilidade do município.

Cabe destacar que, quando não observadas essas recomendações, principalmente no que tange os medicamentos **à vencer**, os ajustes para estas situações somente serão realizados mediante comprometimento da **reposição dos medicamentos pela SMS**, uma vez que não foram remanejados em tempo oportuno, a fim de se evitar perdas por vencimento.

Por fim, o descarte **destes medicamentos vencidos** é de responsabilidade da UAF detentora do estoque no momento do vencimento. No caso de medicamentos controlados pela Portaria 344/1998, antes do descarte, deverão ser encaminhados à Vigilância Sanitária (VISA) municipal para emissão de um Auto de Intimação que autorize sua destinação final.

#### Documentos necessários:

Os documentos exigidos pela DIAF para avaliação e/ou realização dos ajustes de estoque devem estar devidamente preenchidos, datados e assinados (quando aplicável), de forma clara, legível e, preferencialmente, em formato digital.

Todas as informações contidas nos documentos, incluindo nome do medicamento, número do lote, data de validade e justificativas, devem estar em total conformidade entre si. Além disso, o preenchimento deve ser realizado utilizando a grafia exata conforme registrada nos relatórios do Sistema de Gerenciamento do CEAF (SISMEDEX), uma vez que tais documentos servem como respaldo para a DIAF e para as Unidades de Assistência Farmacêutica (UAF) em eventuais auditorias.

No caso de documentos em formato físico, estes não poderão conter rasuras, garantindo a integridade das informações apresentadas.

#### 1. Formulário para Movimentação de Estoque:

O Formulário precisa estar preenchido com nomes, lotes e validades exatamente iguais ao estoque da unidade disposto no SISMEDEX, para que não haja divergência nas informações e seja possível realizar os ajustes.

Na coluna quantidade (Qtd) devem ser descritas as quantidades e antes das quantidades o tipo de movimentação - Entrada (E) ou Saída (S).

Todas as solicitações de ajustes deverão apresentar o motivo e justificativa.

Dependendo do motivo da solicitação outros documentos devem ser encaminhados ao Núcleo:

a. Ajuste Relacionados à Guias de Remessa: obrigatório informar o número da guia de remessa no campo Motivo e Justificativa;

**b.** Dispensação Manual não Registrada no Mês Corrente: encaminhar cópia do Recibo de Dispensação Manual (modelo do Ministério da Saúde), contendo os dados do usuário, do medicamento dispensado e número da APAC e vigência.

Importante lembrar que, toda dispensação realizada de forma manual, deve ser registrada no SISMEDEX o mais brevemente possível (dentro do mês corrente), uma vez que, as retiradas de medicamentos do estoque por Ajuste de Medicamentos, e não pela dispensação, acarreta perda financeira, pois o ressarcimento pelo Ministério da Saúde ocorre exclusivamente por execução da APAC que ocorre no registro de dispensação no sistema.

**c.** Quebra/Avaria de Embalagem: anexar foto da embalagem avariada (por ex. ampola quebrada) onde seja possível identificar o medicamento e lote.

Os ajustes de estoque referentes a medicamentos avariados no âmbito da UAF somente serão realizados quando a dispensação ainda não tiver sido registrada no SISMEDEX.

Caso o medicamento já esteja em posse do usuário e a dispensação tenha sido devidamente registrada no sistema, não será possível efetuar a reposição, uma vez que a DIAF/SES atende a demanda e gerencia os medicamentos sob sua gestão para os 295 Municípios do Estado de Santa Catarina, o que dificulta manter um estoque para atender as reposições das inúmeras situações de avarias/perdas que os Municípios apresentam.

Além disso para os medicamento pertence ao Grupo 1B do CEAF, ou seja, medicamentos cuja aquisição é pela SES/SC com ressarcimento pelo Ministério da Saúde (APAC), não conseguimos gerar uma segunda APAC para ressarcir a reposição;

Nessa situação de avaria, orienta-se que seja realizado contato com o laboratório responsável pelo medicamento, informando o ocorrido, a fim de verificar a possibilidade de reposição do medicamento diretamente pelo fabricante.

Situações excepcionais serão analisadas de forma pontual e deverão ser tratadas diretamente por meio de comunicação via e-mail. Reiteramos que após o devido fornecimento de orientações pelo profissional responsável pela dispensação, a responsabilidade do transporte, armazenamento e conservação corretos do medicamento após a dispensação é do usuário e/ou responsável pelo usuário.

d. Ajustes de Medicamento Vencido: A solicitação de ajuste para medicamentos vencidos deverá ser acompanhada de uma justificativa detalhada, explicando as razões que levaram ao vencimento. A unidade responsável deve realizar o rastreamento do estoque e apresentar uma justificativa clara sobre os motivos que impediram a utilização do medicamento dentro do prazo de validade:

- Por que o medicamento não foi devolvido ao almoxarifado para ser remanejado antes do vencimento?

- O medicamento foi recebido próximo ao vencimento? (Informar número da guia de recebimento).

- Houve abandono de tratamento de algum paciente? (Informar nome do paciente).

- Há recibos de dispensação manual pendentes de registro no SISMEDEX?

É importante lembrar que só é possível realizar ajustes por vencimento do medicamento depois da data de expiração.

e. Excursões de Temperatura: Em caso de excursão de temperatura, a UAF deve, primeiramente, segregar os medicamentos afetados e armazená-los em condições adequadas. Em seguida, deve-se verificar nas bulas dos fabricantes se as temperaturas de exposição estão dentro da amplitude térmica de estabilidade. Caso os valores registrados permaneçam dentro dessa faixa, os medicamentos poderão ser utilizados normalmente.

No entanto, se as temperaturas de exposição estiverem fora da amplitude térmica de estabilidade informada em bula, a unidade deverá entrar em contato com o fornecedor (indústria farmacêutica), preferencialmente por e-mail, para solicitar um documento que esclareça a possibilidade de utilização dos medicamentos, mesmo diante da variação térmica registrada. Para facilitar a análise pelo laboratório, recomenda-se encaminhar as seguintes informações:

- Descrição detalhada do ocorrido, incluindo as temperaturas máximas e mínimas atingidas;
- Especificação da forma farmacêutica, número do lote e data de validade do medicamento;
- Informação sobre o equipamento de refrigeração utilizado;
- Especificações do termômetro, incluindo modelo, tipo e data da última calibração.

A comunicação formal da excursão de temperatura, acompanhada da documentação pertinente (Parecer dos Fabricantes, Formulário de Movimentação de Estoque, Boletim de Ocorrência e Ofício do Secretário Municipal de Saúde), deverá ser encaminhada conforme o fluxo estabelecido:

 UNIAFAM/UNICEAF, os documentos <u>devem ser encaminhados por e-mail à</u> <u>Regional de Saúde</u>, que, por sua vez, repassará as informações ao Núcleo por meio de processo no SGPe. Os documentos também devem ser enviados em cópia por e-mail para <u>sismedex@saude.sc.gov.br</u>.

À medida que a UAF for recebendo os pareceres dos fabricantes, estes poderão ser encaminhados ao Núcleo de forma contínua, sem necessidade de aguardar a devolutiva de todos os fornecedores para o envio da documentação.

|    | ster F | 1 30     |   |
|----|--------|----------|---|
| 3  |        |          | 5 |
| -3 |        | 1        | 2 |
| 14 | 1      | XV.      |   |
| 3  | and a  | al south | 8 |

ESTADO DE SANTA CATARINA SECRETARIA DE ESTADO DA SAÚDE SISTEMA UNICO DE SAÚDE SUPERINTENDÊNCIA DE ASSISTÊNCIA À SAÚDE DIRETORIA DE ASSISTÊNCIA FARMACÊUTICA

#### FORMULÁRIO PARA MOVIMENTAÇÃO DE ESTOQUE SISMEDEX / CEAF

Observar as orientações para preenchimento abaixo

Data: Data atual do preenchimento Unidade de Assistência: Preencher com o nome completo da unidade que consta no SISMEDEX Responsável: Nome do responsável pelo pedido de ajuste Medicamento Fabricante Lote Validade Otd Motivo e Justificativa (alguns exemplos) (E ou S) nente como consta Exatamente con nente co 30 (S) Medicamento vencido. Recebido na guia XXXXX próximo da data d relatórios do SISMEDEX consta nos relatórios consta nos consta nos validade não sendo possível consumo e remanejamento. relatórios do SISMEDEX do SISMEDEX relatórios do SISMEDEX Medicamento vencido. Único usuário que utiliza a medicação não 30 (S) retirou (Informar nome do usuário e CPF ou CNS). 30 (S) Instabilidade do sistema. Feito dispensação manual (Informar nome do usuário e CPF ou CNS e anexar o recibo de dispensação manual) 30 (S) Erro ao dar entrada na guia XXXX, confirmado quantidade maior do que recebido no físico. Quebra do medicamento dentro da unidade (Enviar foto da avaria de 30 (S) forma que se possa visualizar o medicamento e o lote). 30 (S) Troca de lote no momento da dispensação (Deverá constar uma saída uma entrada de mesma quantidade). 30 (E) Troca de lote no momento da dispensação (Deverá constar uma saída e ma entrada de mesma quantida Dispensado no sistema 28 gg e entregue 30 gg para o usuário (Informa 2 (S) nome do usuário e CPF ou CNS e qual LME houve o erro de dispensação). Este formulário só será analisado se estiver devidamente e completamente pre Inserir neste formulário somente medicamentos com divergência ou vencidos; hido digitalmente O preenchimento deverá ser feito utilizando a grafia exata como consta nos relatórios do SISMEDEX para que não haja divergência nas informações. Encaminhar por e-mail para <u>sismedex@saude.sc.gov.br</u> (UNIAFAM e UNIAFARS); Soličitações de movimentações para UNICEAF deverão ser solicitadas pela UNIAFARS; Na coluna quantidade (Qtd) escrever antes das quantidades o tipo de movimentação = Entrada (E) ou Saida (S); Para os medicamentos da Portaria SVS/MS nº 344/98, é obrigatório anexar o Auto de Intimação ou Declaração da VISA devidamente preenchido e assinado; Todas as solicitações de ajustes deverão apresentar o motivo e justificativa; Quando o ajuste se referir à guia de remessa, é obrigatório informar o número da guia de remessa no campo Motivo e Justificativa; Para ajuste de medicamento VENCIDO, este será o Motivo que deverá ser justificado com o porquê do vencimento. 8. 10. GEAAF Set 2024 Diretoria de Assistência Farmacêutica - DIAF SANTA CATARINA Rua Esteves Júnior, nº 390 – Anexo I – 1º andar – Centro Florianópolis / SC - 88015-130 Telefone: (48) 3665 4508 / 3665 4509 e-mail: diaf@saude.sc.gov.br DIAF

Figura 1. Formulário para Movimentação de Estoque com modo de preenchimento e exemplos de Motivos e Justificativas.

#### 2. Auto da Vigilância Sanitária:

O Auto da Vigilância Sanitária deve ser encaminhado sempre que forem necessárias modificações de informações de medicamentos constantes das Listas de Controle Especial da Portaria SVS/MS 344/1998.

#### 3. Boletim de Ocorrência (BO):

O Boletim de Ocorrência é um documento de apresentação necessário nos casos de furtos, excursão de temperatura e outros incidentes na unidade.

#### 4. Decreto de Estado de Calamidades Pública:

Para ajustes por excursão de temperatura e/ou danos causados por situações de calamidade pública o Decreto municipal e/ou estadual.

#### 5. Ofício do Secretário de Saúde municipal:

Para a realização de ajustes de estoque físico ou virtual por motivo de **medicamentos que sofreram excursão de temperatura, avaria, vencidos ou oriundos de guias de remessa**  canceladas ou confirmadas deverá ser encaminhado um Ofício assinado pelo gestor da Saúde do Município, dando ciência do ocorrido e solicitando o referido ajuste pelos motivos exarados no Formulário para Movimentação de Estoque.

A depender do caso, também será necessário que no Ofício, além da ciência da situação apresentada na justificativa, o gestor deverá manifestar o comprometimento em realizar a reposição dos medicamentos que apresentaram divergências em seus estoques.

Todos os documentos devem ser encaminhados por e-mail para o Núcleo (<u>sismedex@saude.sc.gov.br</u>), em arquivos únicos e separados por documento. Para ajustes de UNICEAF, esta deverá encaminhar primeiramente para a Regional (UNIAFARS) que por sua vez encaminha ao Núcleo.

Os documentos do Núcleo do Sistema de Gerenciamento do CEAF - SISMEDEX, estão disponíveis <u>https://www.saude.sc.gov.br/index.php/pt/servicos/assistencia-farmaceutica-diaf/nucleo-do</u> -sistema-de-gerenciamento-do-ceaf > Documentos.

### 9. Posso receber os medicamentos devolvidos por usuários e solicitar que seja novamente incluído no estoque da UAF?

É proibido aceitar devoluções de usuários e incluí-los no estoque da UAF. Informamos que as orientações sanitárias vedam a logística reversa para devoluções de medicamentos que estiveram em posse do paciente, conforme Nota Técnica nº. 008/2022 – DIVS/SUV/SES/SC, da qual ressaltamos:

"Referente ao controle de qualidade, apenas a avaliação visual de integridade física e da data de validade do medicamento, realizada por profissional habilitado, não garante a qualidade química e microbiológica do medicamento. Visto que, os produtos que são armazenados na residência do cidadão podem estar expostos a várias situações de armazenagem (como umidade, incidência de raios solares ou temperatura), correndo-se o risco de alterar a integridade química e, portanto a eficácia do medicamento (não promover a ação para qual foi indicado), e até mesmo provocar eventos adversos. O gerenciamento de qualidade de um medicamento requer análises específicas e complexas para garantir a eficácia e a segurança do produto, que somente são possíveis em laboratórios adequados para esta finalidade."

Para mais informações a respeito indicamos a leitura na íntegra da referida Nota Técnica.

Devoluções entre instituições de saúde (proveniente de um hospital, por exemplo) podem ser recebidas, desde que comprovado o armazenamento adequado e as(os) farmacêuticas(os) atestem o bom estado do medicamento, acondicionado em sua embalagem original, bem como certifique-se que permaneceu armazenado de acordo com as exigências para manutenção de qualidade contidas na bula do fabricante. **Os medicamentos não deverão ser recebidos se forem constatadas irregularidades.** 

## 10. Como realizar uma adequação para inclusão de medicamento em um LME que já foi autorizado (renovado) automaticamente?

Sempre que for necessário realizar uma adequação em um LME para inclusão de medicamento, por solicitação do usuário, a primeira ação a ser realizada é verificar se já ocorreu a autorização automática (Figuras 29 e 30).

| specializa<br>Farr | Co<br>do da<br>macêu | mponente<br>Assitência<br>Itica - CEAF | <b>**</b>        | 00                 | $Q \ Q \ g$              | 8 _ O            | 000           | 00                    | 2.00        | $\mathcal{O}$    |     |
|--------------------|----------------------|----------------------------------------|------------------|--------------------|--------------------------|------------------|---------------|-----------------------|-------------|------------------|-----|
| Atendime           | ento                 | Cons                                   | ulta Avalia      | ição Téc. Autoriza | ição Fluxo Estoque       | Configuração     | Administração | Produção APAC Gerei   | ncial Emi   | ir Formulário Sa | air |
|                    |                      |                                        |                  |                    |                          |                  |               | Usuário: Andreia Rosa | Borges UAF: |                  |     |
| Peagu              | liner                | Colicitor                              | ňo               |                    |                          |                  |               |                       |             |                  |     |
| resqu              | 11541                | SUIICITAÇ                              | au               |                    |                          |                  |               |                       |             |                  |     |
|                    |                      | ~                                      |                  |                    |                          |                  |               |                       |             |                  |     |
| Iden               | tifica               | ção                                    |                  |                    |                          |                  |               |                       |             |                  |     |
| Nom                | e:                   |                                        | CNS:             | CPF:               | Situação: ATIVO          |                  |               |                       |             |                  |     |
| Págin              | ia 1 de              | e 1                                    |                  |                    |                          |                  |               |                       |             |                  |     |
| Exibi              | r N⁰<br>LME          | LME<br>Origem                          | Protocolo        | Unidade            | Medicamentos             |                  |               | Vigência              | Situação    | Ações            |     |
|                    | 15                   | 14                                     | 054.23.082858-2  | UNIAFAM            | FORMOTEROL 12 MCG+ BUDE  | SONIDA 400MCG CA | р             | 11/07/2023-30/09/2023 | B Deferida  |                  |     |
| m                  | 16                   | 15                                     | 054 23 082858-2  | LINTAFAM           | EORMOTEROL 12 MCG+ BUDE  |                  | P             | 01/10/2023-31/12/202  | 3 Deferida  |                  |     |
|                    |                      |                                        | 00 11201002000 2 | -                  |                          |                  |               | 01/10/2020 01/12/2020 | berendu     |                  |     |
|                    | 17                   | 16                                     | 054.24.086122-7  | UNIAFAM            | FORMOTEROL 12 MCG+ BUDE  | SONIDA 400MCG CA | P             | 15/02/2024-30/04/2024 | 1 Deferida  | <u>Adequação</u> |     |
|                    | 18                   |                                        | 054.24.086209-6  | UNIAFAM            | ATORVASTATINA 20 MG COMP |                  |               | 06/03/2024-31/05/2024 | 1 Deferida  | Adeguação        |     |
|                    |                      |                                        |                  |                    |                          |                  |               |                       |             |                  |     |
|                    | 19                   | 17                                     | 054.24.086122-7  | UNIAFAM            | FORMOTEROL 12 MCG+ BUDE  | SONIDA 400MCG CA | P             | 01/05/2024-31/07/2024 | 1 Deferida  | Adeguação        |     |
|                    |                      |                                        |                  |                    |                          |                  |               |                       |             |                  |     |

Figuras 29. LME que será adequado

| ializac<br>Farn | Co<br>lo da i<br>nacêu | mponente<br>Assitência<br>tica - CEAF |                 | 1.00        | <sup>9</sup> _ 1 | 0.0%                     | 8 _ ()           | 00            | $^{\circ}$ , $Q$ | 6         | 2.00       | ° _ 0             | 6    |
|-----------------|------------------------|---------------------------------------|-----------------|-------------|------------------|--------------------------|------------------|---------------|------------------|-----------|------------|-------------------|------|
| ndime           | nto                    | Cons                                  | ulta Ava        | liação Téc. | Autoriza         | ção Fluxo Estoque        | Configuração     | Administração | Produção APAC    | Gerenc    | ial        | Emitir Formulário | Sair |
|                 |                        |                                       |                 |             |                  |                          |                  |               | Usuário: Andre   | ia Rosa B | orges UAF: |                   |      |
| eau             | isar                   | Solicitac                             | ão              |             |                  |                          |                  |               |                  |           |            |                   |      |
|                 |                        |                                       |                 |             |                  |                          |                  |               |                  |           |            |                   |      |
| Iden            | tifica                 | ção                                   |                 |             |                  |                          |                  |               |                  |           |            |                   |      |
| Nome            | a:                     |                                       | CNS:            |             | CPF:             | Situação: ATIVO          |                  |               |                  |           |            |                   |      |
| Págin           | a 1 de                 | 21                                    |                 |             |                  |                          |                  |               |                  |           |            |                   |      |
| Exibir          | . Nº<br>LME            | LME<br>Origem                         | Protocolo       | Unidade     |                  | Medicamentos             |                  |               | Vigência         |           | Situação   | Ações             |      |
|                 | 15                     | 14                                    | 054.23.082858-2 | UNIAFAM     |                  | FORMOTEROL 12 MCG+ BUDE  | SONIDA 400MCG CA | )<br>)        | 11/07/2023-30/   | 09/2023   | Deferida   |                   |      |
|                 | 16                     | 15                                    | 054.23.082858-2 | UNIAFAM     |                  | FORMOTEROL 12 MCG+ BUDE  | SONIDA 400MCG CA | <b>)</b>      | 01/10/2023-31/   | 12/2023   | Deferida   |                   |      |
|                 | 17                     | 16                                    | 054.24.086122-7 | UNIAFAM     |                  | FORMOTEROL 12 MCG+ BUDE  | SONIDA 400MCG CA | <b>b</b>      | 15/02/2024-30/   | 04/2024   | Deferida   | Adequação         | 2    |
|                 | 18                     |                                       | 054.24.086209-6 | UNIAFAM     |                  | ATORVASTATINA 20 MG COMP |                  |               | 06/03/2024-31/   | 05/2024   | Deferida   | Adequação         | 2    |
|                 | 10                     |                                       |                 |             |                  |                          |                  |               |                  |           |            |                   |      |
|                 | 19                     | 17                                    | 054.24.086122-7 | UNIAFAM     |                  | FORMOTEROL 12 MCG+ BUDE  | SONIDA 400MCG CA | 2             | 01/05/2024-31/   | 07/2024   | Deferida   | Adequação         | 2    |

Figuras 30. LME já passou por autorização automática

Se o LME a ser adequado já houver sido autorizado automaticamente, será **necessário adequar os dois LME com vigência**, caso contrário a adequação permanecerá apenas no LME vigente e não será replicada no LME autorizado automaticamente (Figura 31).

| ecializa<br>Far | C<br>ido da<br>macê      | omponente<br>a Assitência<br>autica - CEAF |                  | 1.06        | 2         | 9.0.0                    | °_ (I             | 000           | 0_0              | 00               | 8 _ ()            | Ó        |
|-----------------|--------------------------|--------------------------------------------|------------------|-------------|-----------|--------------------------|-------------------|---------------|------------------|------------------|-------------------|----------|
| endim           | ento                     | Cons                                       | ulta Ava         | liação Téc. | Autorizaç | ão Fluxo Estoque         | Configuração      | Administração | Produção APAC    | Gerencial        | Emitir Formulário | Sair     |
|                 |                          |                                            |                  |             |           |                          |                   |               | Usuário: Andreia | Rosa Borges UAF: |                   |          |
| esa             | iisar                    | Solicitac                                  | ão               |             |           |                          |                   |               |                  |                  |                   |          |
| ooq.            | nour                     | oononay                                    |                  |             |           |                          |                   |               |                  |                  |                   |          |
| Ide             | ntifica                  | acão                                       |                  |             |           |                          |                   |               |                  |                  |                   |          |
| Non             | 16.                      |                                            | CNS <sup>.</sup> |             | CPE       | Situação: ATIVO          |                   |               |                  |                  |                   |          |
| Pági            | na 1 d                   | de 1                                       | CHOI             |             |           | Situdgaormitro           |                   |               |                  |                  |                   |          |
| Exib            | ir <mark>N⁰</mark><br>LM | LME<br>E Origem                            | Protocolo        | Unidade     |           | Medicamentos             |                   |               | Vigência         | Situação         | Ações             |          |
|                 | 15                       | 14                                         | 054.23.082858-2  | UNIAFAM     |           | FORMOTEROL 12 MCG+ BUDE  | SONIDA 400MCG CAF | )             | 11/07/2023-30/09 | )/2023 Deferida  |                   |          |
|                 | 16                       | 15                                         | 054.23.082858-2  | UNIAFAM     |           | FORMOTEROL 12 MCG+ BUDE  | SONIDA 400MCG CAF | •             | 01/10/2023-31/12 | 2/2023 Deferida  |                   |          |
|                 | 17                       | 16                                         | 054.24.086122-7  | UNIAFAM     |           | FORMOTEROL 12 MCG+ BUDE  | SONIDA 400MCG CAF | •             | 15/02/2024-30/04 | /2024 Deferida   | <u>Adequação</u>  | ž        |
|                 | 18                       |                                            | 054.24.086209-6  | UNIAFAM     |           | ATORVASTATINA 20 MG COMP |                   |               | 06/03/2024-31/05 | 5/2024 Deferida  | <u>Adequação</u>  | į        |
|                 | 19                       | 17                                         | 054.24.086122-7  | UNIAFAM     |           | FORMOTEROL 12 MCG+ BUDE  | SONIDA 400MCG CAF | )             | 01/05/2024-31/07 | /2024 Deferida   | Adequação         | <u>i</u> |

Figuras 31. Adequar os dois LME com vigência.

Importante lembrar que, sempre que possível, deve-se evitar **adequar solicitações no último mês de vigência** e deve-se sempre dispensar o(s) medicamento(s) já autorizados para o mês corrente antes de realizar a adequação.

#### Elaboração:

Andreia Rosa Borges - Farmacêutica Bioquímica Coordenadora do Núcleo

Daniela Cristina Tartari - Farmacêutica Generalista

Flávia Rosier - Farmacêutica Bioquímica

Nara Rosa Rocha - Farmacêutica

Mar/2025